Login for QCA / RE Generator

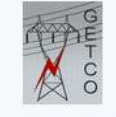

**RE - PS Portal** 

| Login Type        |   |
|-------------------|---|
| Select Login Type | ~ |
| Jser ID           |   |
| User ID           |   |
| Password          |   |
| Your password     |   |
| Sign in           |   |

### After Logged in screen QCA/SELF DASHBOARD

| Unique ID : GJ/SLDC/QCAR1/UEC/001/18072022     Reg Date : 07/02/2022 |                  | <ul> <li>Registration For : Wind-Solar</li> <li>Contact Person : Vrujial Jagani, Ankur Jagani</li> </ul> |                       | Email ID : jagani@u<br>O Contact No : 9898271 | nilinkgroup.in, ankur@un<br>175, 9510214475 | ilinkgroup.in | Reg. Address : A - 401, Siddhi Vinayak<br>Towers, Near Kataria Arcade, B/H DCP Office, S. G.<br>Highway, Makarba, Ahmedabad -380051 Gujarat |                  |          |  |
|----------------------------------------------------------------------|------------------|----------------------------------------------------------------------------------------------------|-----------------------|-----------------------------------------------|---------------------------------------------|---------------|----------------------------------------------------------------------------------------------------|------------------|----------|--|
| New Application Approved Pending Renewal Approved Pending            | Modification App | Pending Consent Pending                                                                                  | Change Over Char      | ge Over Notice Pending                        | Change Over App Pen                         | ding          |                                                                                                    |                  |          |  |
| No. RE Pooling Station                                               | Generation Type  | Ins. Capacity (AC / DC)                                                                                  | GETCO SS Name         | Voltage level                                 | File No                                     | Expiry Date   | Status                                                                                                    | Static Data      | Action   |  |
| 1 Solizo Vitrified Pvt Ltd (Sara)                                    | Solar            | 3.850/4.004                                                                                              | Sara 66kV             | 11kV                                          |                                             |               | Expired                                                                                                    | Approval Pending | Action ~ |  |
| 2 Raghuvir Avenues Private Limited (Rabarika)                        | Solar            | 3.000/4.200                                                                                              | Rabarika 66kV         | 11kV                                          | 141/UEC/Solar/11                            | 30-12-2027    | Active                                                                                                    | Approval Pending | Action ~ |  |
| 3 Ram Energy (Vakhatpar) - Lead Generator                            | Solar            | 4.000/4.506                                                                                              | Vakhatpar 132kV       | 11CkV                                         | 144/UEC/Solar/11C                           | 30-06-2027    | Active                                                                                                    | Approval Pending | Action ~ |  |
| 4 Wampum Syntex Pvt Ltd (Panetha)                                    | Solar            | 3.740/4.990                                                                                              | Panetha 66kV          | 11CkV                                         | 132/UEC/Solar/11C                           | 09-10-2027    | Active                                                                                                    | Approval Pending | Action ~ |  |
| 5 Kumar Spintex Pvt Ltd (Anganwada)                                  | Solar            | 3.900/5.036                                                                                              | Anganwada 66kV        | 11kV                                          | 135/UEC/Solar/11                            | 10-11-2027    | Active                                                                                                    | Approval Pending | Action ~ |  |
| 6 Waa Solar Limited (Lunsar)                                         | Solar            | 1.500/2.175                                                                                              | Lunsar 66kV           | 11kV                                          | 129/UEC/Solar/11                            | 08-12-2027    | Active                                                                                                    | Approval Pending | Action ~ |  |
| 7 Waa Solar Limited (Morvadi)                                        | Solar            | 1.500/2.175                                                                                              | Morvadi 66kV          | 11kV                                          | 121/UEC/Solar/11                            | 08-12-2027    | Active                                                                                                    | Approval Pending | Action ~ |  |
| 8 Gujarat State Electricity Corporation Limited (Lakadiya))          | Solar            | 35.000/44.475                                                                                            | Shivlakha 220kV       | 66kV                                          | 24/UEC/Solar/66                             | 27-11-2027    | Active                                                                                                    | Approval Pending | Action ~ |  |
| 9 Metro Ceramics (Raigadh) Lead Generator                            | Solar            | 3.300/4.000                                                                                              | Raigadh 66kV          | 11CkV                                         | 119/UEC/Solar/11C                           | 27-06-2027    | Active                                                                                                    | Approval Pending | Action ~ |  |
| 10 GVM Woven (Bhalod)                                                | Solar            | 3.740/5.100                                                                                              | Bhalod 66kV           | 11CkV                                         | 130/UEC/Solar/11C                           | 13-10-2027    | Active                                                                                                    | Approval Pending | Action ~ |  |
| 11 Jayco Synthetics (Vilayat)                                        | Solar            | 2.200/3.000                                                                                              | Vilayat 66kV          | 11kV                                          | 113/UEC/Solar/11                            | 15-10-2027    | Active                                                                                                    | Approval Pending | Action ~ |  |
| 12 Best Processors Pvt Ltd (Bhalod)                                  | Solar            | 2.200/3.010                                                                                              | Bhalod 66kV           | 11CkV                                         | 128/UEC/Solar/11C                           | 15-10-2027    | Active                                                                                                    | Approval Pending | Action ~ |  |
| 13 Clan Vitrified Pvt Ltd (Nava Ghanshyamgadh)                       | Solar            | 3.217/3.900                                                                                              | Nava Ghanshyamgadh 66 | V 11kV                                        | 115/UEC/Solar/11                            | 18-11-2027    | Active                                                                                                    | Approval Pending | Action ~ |  |
| 14 Leadsun Ceramic LLP (Methan)                                      | Solar            | 2.750/3.000                                                                                              | Methan 66kV           | 11kV                                          | 143/UEC/Solar/11                            | 30-09-2027    | Active                                                                                                    | Approval Pending | Action ~ |  |

After successfully logged in. Dashboard show all application with status. Click new application button for New Application to Submit Application for Verification

### **NEW APPLICATION REGISTRATION SCREEN**

| Unique ID : GJ/SLDC/QCAR1/UEC/001/18072022<br>Reg Date : 07/02/2022                                                                      |                                                              | Registration Contact Per | For : Wind-Solar<br>son : Vrujlal Jagani, Ankur Jagani | Email                                       | D : jagani@unilinkgr<br>1 No : 9898271175, 95 | kgroup.in         | Reg. Address : A - 401, Siddhi Vinayak<br>Towers, Near Kataria Arcade, B/H DCP Office,<br>Highway, Makarba, Ahmedabad -380051 Guja |                                              |  |  |
|----------------------------------------------------------------------------------------------------|--------------------------------------------------------------|--------------------------|--------------------------------------------------------|---------------------------------------------|-----------------------------------------------|-------------------|----------------------------------------------------------------------------------------------------|----------------------------------------------|--|--|
| w Registration                                                                                                    |                                                              |                          |                                                        |                                             |                                               |                   |                                                                                                    | 🔦 Back to Dashboard                          |  |  |
| Generator Details                                                                                                    |                                                              |                          |                                                        |                                             |                                               |                   |                                                                                                    |                                              |  |  |
| Renewable Energy (RE) Pooling Sta                                                                                                    | tion (PS) Name *                                             | Type of Generation       | on *                                                   | RE PS Installe                              | d Capacity (AC) *                             |                   | RE PS Instal                                                                                                    | lled Capacity (DC) *                         |  |  |
| Pooling Station Name                                                                                                    |                                                              | Select Generat           | or Type                                                | RE Pool Ins                                 | RE Pool Installed Cap.                        |                   |                                                                                                    | nstalled Cap.                                |  |  |
| Number of Windmills in pooling sta                                                                                                    | tion *                                                       | Number of invert         | ors in pooling station *                               | Storage Insta                               | Storage Installed Capacity (AC) *             |                   |                                                                                                    | alled Capacity (DC) *                        |  |  |
| Number Of Windmills                                                                                                    |                                                              | Number Of Inv            | vertors                                                | Storage In                                  | Storage Installed Cap AC                      |                   |                                                                                                    | Storage Installed Cap DC                     |  |  |
| RE PS Voltage Level (kV) *                                                                                                    |                                                              |                          |                                                        |                                             |                                               |                   |                                                                                                    |                                              |  |  |
| Voltage Level                                                                                                    | ~                                                            |                          |                                                        |                                             |                                               |                   |                                                                                                    |                                              |  |  |
| District *                                                                                                    |                                                              | Transmission Lice        | ensee SS*                                              | Connected to S                              | ubstation (Voltage level)                     | *                 |                                                                                                    |                                              |  |  |
| Select District                                                                                                    | ~                                                            | GETCO SS Nam             | ne                                                     | Voltage Leve                                | ľ.                                            | ~                 |                                                                                                    |                                              |  |  |
|                                                                                                    |                                                              |                          |                                                        |                                             |                                               |                   |                                                                                                    |                                              |  |  |
| Payment Details                                                                                                    |                                                              |                          |                                                        |                                             |                                               |                   |                                                                                                    |                                              |  |  |
| Payment Details<br>Registration Fees (Base Amt) *                                                                                        | GST *                                                        |                          | Total *                                                | Payment Date                                | *                                             | Payment from Ban  | ·*                                                                                                    | Payment Reference Number *                   |  |  |
| Payment Details<br>Registration Fees (Base Amt) *<br>Registration Fees                                                                   | GST *                                                        |                          | Total *<br>Registration Fees                           | Payment Date                                | *<br>ite                                      | Payment from Bank | <*                                                                                                    | Payment Reference Number *<br>Payment Ref No |  |  |
| Payment Details<br>Registration Fees (Base Amt) *<br>Registration Fees<br>Jpload Documents (Only PE                                      | GST *<br>GST Amount<br>DF Format Allowed)                    |                          | Total *<br>Registration Fees                           | Payment Date                                | *<br>ite                                      | Payment from Bank | <b>(*</b>                                                                                                    | Payment Reference Number * Payment Ref No    |  |  |
| Payment Details<br>Registration Fees (Base Amt) *<br>Registration Fees<br>Upload Documents (Only PE<br>GEDA Registration / Commissioning | GST *<br>GST Amount<br>OF Format Allowed)<br>g Certificate * | RTU MOM *                | Total *<br>Registration Fees                           | Payment Date<br>Payment D<br>STU / Discom I | *<br>ite                                      | Payment from Bank | (*                                                                                                    | Payment Reference Number * Payment Ref No    |  |  |

Fill up the General Details, Payment Details and Upload all document then click on Save Button to submit Application.

## **Click on ACTION Link**

|       | Unique ID : GJ/SLDC/QCAR1/UEC/001,                        | /18072022 (           | Registration For : Wind-Sol | ar                     | 🗐 Email ID : <b>jagani</b> @ເ | unilinkgroup.in, ankur@ur | iilinkgroup.in | Reg. Address : A - 401, Siddhi Vinayak<br>Towers, Near Kataria Arcade, B/H DCP Office, S. G. |                       |                     |  |
|-------|-----------------------------------------------------------|-----------------------|-----------------------------|------------------------|-------------------------------|---------------------------|----------------|----------------------------------------------------------------------------------------------|-----------------------|---------------------|--|
|       | Reg Date : 07/02/2022                                     |                       | Contact Person : Vrujlal Ja | igani, Ankur Jagani    | Contact No : 989827           | 1175, 9510214475          |                | Highway, Ma                                                                                  | karba, Ahmedabad -380 | 051 Gujarat         |  |
| New a | Application Approved Pending Renewal Approved Pending     | 2<br>Modification App | Pending 9<br>Consent Pendin | g Change Over Chan     | nge Over Notice Pending       | Change Over App Per       | ding           |                                                                                              |                       |                     |  |
| No    | . RE Pooling Station                                      | Generation Type       | Ins. Capacity (AC / DC)     | GETCO SS Name          | Voltage level                 | File No                   | Expiry Date    | Status                                                                                       | Static Data           | Action              |  |
| 1     | Solizo Vitrified Pvt Ltd (Sara)                           | Solar                 | 3.850/4.004                 | Sara 66kV              | 11kV                          |                           |                | Expired                                                                                      | Approval Pending      | Action ~            |  |
| 2     | Raghuvir Avenues Private Limited (Rabarika)               | Solar                 | 3.000/4.200                 | Rabarika 66kV          | 11kV                          | 141/UEC/Solar/11          | 30-12-2027     | Active                                                                                       | Approval Pending      | Denouval            |  |
| 3     | Ram Energy (Vakhatpar) - Lead Generator                   | Solar                 | 4.000/4.506                 | Vakhatpar 132kV        | 11CkV                         | 144/UEC/Solar/11C         | 30-06-2027     | Active                                                                                       | Approval Pending      | × Reliewal          |  |
| 4     | Wampum Syntex Pvt Ltd (Panetha)                           | Solar                 | 3.740/4.990                 | Panetha 66kV           | 11CkV                         | 132/UEC/Solar/11C         | 09-10-2027     | Active                                                                                       | Approval Pending      | > Modification      |  |
| 5     | Kumar Spintex Pvt Ltd (Anganwada)                         | Solar                 | 3.900/5.036                 | Anganwada 66kV         | 11kV                          | 135/UEC/Solar/11          | 10-11-2027     | Active                                                                                       | Approval Pending      | ) Statia Data       |  |
| 6     | Waa Solar Limited (Lunsar)                                | Solar                 | 1.500/2.175                 | Lunsar 66kV            | 11kV                          | 129/UEC/Solar/11          | 08-12-2027     | Active                                                                                       | Approval Pending      |                     |  |
| 7     | Waa Solar Limited (Morvadi)                               | Solar                 | 1.500/2.175                 | Morvadi 66kV           | 11kV                          | 121/UEC/Solar/11          | 08-12-2027     | Active                                                                                       | Approval Pending      | > Generator BG Data |  |
| 8     | Gujarat State Electricity Corporation Limited (Lakadiya)) | Solar                 | 35.000/44.475               | Shivlakha 220kV        | 66kV                          | 24/UEC/Solar/66           | 27-11-2027     | Active                                                                                       | Approval Pending      | ETC Branna          |  |
| 9     | Metro Ceramics (Raigadh) Lead Generator                   | Solar                 | 3.300/4.000                 | Raigadh 66kV           | 11CkV                         | 119/UEC/Solar/11C         | 27-06-2027     | Active                                                                                       | Approval Pending      | > FIG Flocess       |  |
| 10    | GVM Woven (Bhalod)                                        | Solar                 | 3.740/5.100                 | Bhalod 66kV            | 11CkV                         | 130/UEC/Solar/11C         | 13-10-2027     | Active                                                                                       | Approval Pending      | Action ~            |  |
| 11    | Jayco Synthetics (Vilayat)                                | Solar                 | 2.200/3.000                 | Vilayat 66kV           | 11kV                          | 113/UEC/Solar/11          | 15-10-2027     | Active                                                                                       | Approval Pending      | Action ~            |  |
| 12    | 2 Best Processors Pvt Ltd (Bhalod)                        | Solar                 | 2.200/3.010                 | Bhalod 66kV            | 11CkV                         | 128/UEC/Solar/11C         | 15-10-2027     | Active                                                                                       | Approval Pending      | Action ~            |  |
| 13    | 3 Clan Vitrified Pvt Ltd (Nava Ghanshyamgadh)             | Solar                 | 3.217/3.900                 | Nava Ghanshyamgadh 66k | kV 11kV                       | 115/UEC/Solar/11          | 18-11-2027     | Active                                                                                       | Approval Pending      | Action ~            |  |
| 14    | 4 Leadsun Ceramic LLP (Methan)                            | Solar                 | 2.750/3.000                 | Methan 66kV            | 11kV                          | 143/UEC/Solar/11          | 30-09-2027     | Active                                                                                       | Approval Pending      | Action ~            |  |
| 15    | 5 Aether Industries Ltd-3 (Saykha 1)                      | Solar                 | 3.850/5.005                 | Saykha 1 66kV          | 11kV                          | 106/UEC/Solar/11          | 01-07-2027     | Active                                                                                       | Approval Pending      | Action ~            |  |
| 16    | 5 Aether Industries Ltd-1 (Saykha 1)                      | Solar                 | 3.850/5.005                 | Saykha 1 66kV          | 11kV                          | 107/UEC/Solar/11          | 01-07-2027     | Active                                                                                       | Approval Pending      | Action ~            |  |
| 17    | 7 Sanariya Ceramic LLP (Methan)                           | Solar                 | 2.475/2.500                 | Methan 66kV            | 11kV                          | 124/UEC/Solar/11          | 30-09-2027     | Active                                                                                       | Approval Pending      | Action ~            |  |
| 18    | 3 Sterling Cast Iron (I) (Anida Vachhara)- Lead Generator | Solar                 | 1.500/1.700                 | Anida Vachhara 66kV    | 11CkV                         | 131/UEC/Solar/11C         | 07-11-2027     | Active                                                                                       | Approval Pending      | Action ~            |  |
| 19    | 9 Falcon Yarns Pvt Ltd (Navagam)                          | Solar                 | 3.300/3.600                 | Navagam 66kV           | 11kV                          | 127/UEC/Solar/11          | 11-11-2027     | Active                                                                                       | Approval Pending      | Action ~            |  |
| 20    | ) Silvertech Cotspin Pvt. Ltd. (Ambardi)                  | Solar                 | 4.000/5.000                 | Ambardi 66kV           | 11kV                          | 126/UEC/Solar/11          | 20-10-2027     | Active                                                                                       | Approval Pending      | Action ~            |  |
| 01    | Vallaza Cranita LLD (Mathan)                              | Color                 | 2 850/4 000                 | Mathan EEKU            | 11/4/                         | 105/1150/Calar/11         | 01 00 0007     | A ativa                                                                                      | Approval Danding      | A antian se         |  |

## To view Application click on Approval Pending Dutton

### **Registration Screen**

| 9<br>0                      | Unique ID : GJ/SLDC/QCAR1/UEC/001<br>Reg Date : 07/02/2022 | /18072022       | <ul> <li>Registration For : Wind</li> <li>Contact Person : Vrujla</li> </ul> | En 🕞 En        | nail ID : jagani@ur<br>ntact No : 9898271 | nilinkgroup.in, a<br>175, 95102144 | Reg. Address<br>Towers, Near Katar<br>Highway, Makarba, | : A - 401, Siddhi Vinayak<br>ia Arcade, B/H DCP Office, S. G.<br>Ahmedabad -380051 Gujarat |                         |                                        |
|-----------------------------|------------------------------------------------------------|-----------------|------------------------------------------------------------------------------|----------------|-------------------------------------------|------------------------------------|---------------------------------------------------------|--------------------------------------------------------------------------------------------|-------------------------|----------------------------------------|
| Application in Process List |                                                            |                 |                                                                              |                |                                           |                                    |                                                         |                                                                                            |                         | K Back to Dashboard                    |
| No.                         | <b>RE Pooling Station</b>                                  | Generation Type | Ins. Capacity (AC / DC)                                                      | GETCO SS Name  | Voltage level                             | Payment Status                     | BG Status                                               | Application Status                                                                         | Document Status         | Action (Registration Status)           |
| 1                           | Sperita Granito LLP (Sara)                                 | Solar           | 3.850/4.004                                                                  | Sara           | 11kV                                      | Approved                           | Approval<br>Pending                                     | Approved                                                                                   | -                       | Process Applicaion  <br>View FTC Doc   |
| 2                           | Raghuvir Avenues Private Limited<br>(Gavadka)              | Solar           | 4.000/5.600                                                                  | Gavadka        | 11kV                                      | Approved                           | Approved                                                | Approved                                                                                   | Query Generator<br>Data | Process Applicaion  <br>Upload FTC Doc |
| 3                           | Roop Energy Pvt Ltd (Bhoringada)                           | Solar           | 3.500/4.000                                                                  | Bhoringada     | 11kV                                      | Approved                           | Approval<br>Pending                                     | Approved                                                                                   | -                       | Process Applicaion  <br>Upload FTC Doc |
| 4                           | Waa Soalr Limited (Sardhar)                                | Solar           | 4.000/5.800                                                                  | Sardhar        | 11kV                                      | Approved                           | Approval<br>Pending                                     | Approval Pending                                                                           | -                       | Approval Pending Upload<br>FTC Doc     |
| 5                           | Sal Pipaliya (Cleanmax Vayu)                               | Wind            | 23.100/0.000                                                                 | Mota Khijadiya | 66kV                                      | Approved                           | Approval<br>Pending                                     | Approved                                                                                   | Query In<br>Document    | Process Applicaion  <br>Upload FTC Doc |
| 6                           | Jay Ambe Solar Company                                     | Solar           | 3.500/3.519                                                                  | 66 kV Vekariya | 11CkV                                     | Approval<br>Pending                | BG Reject                                               | Approved                                                                                   | Approval Pending        | Process Applicaion  <br>Upload FTC Doc |
|                             |                                                            |                 |                                                                              |                |                                           |                                    |                                                         |                                                                                            |                         |                                        |

In this screen Payment Status, BG Status and Application Status Display. Once All 3 status are approved Process Application Button Active. If there is any Query then its display under Application Status and Edit Application Status Active. User Able to Re Submit application. Simultaneously User Click on Upload FTC Doc and upload FTC related document for verification.

### **VIEW GENERATOR DETAILS SCREEN**

| Unique ID : GJ/SLDC/QCAR1/UEC/001/18072022  Reg Date : 07/02/2022  Contact Per |            |                     |                       | or : Wind-Solar Email ID : jagani@unilinkgroup.in, ankur@u<br>on : Vrujlal Jagani, Ankur Jagani 🕓 Contact No : 9898271175, 9510214475 |              |               |               |                | ur@unilinkgrouj | kgroup.in 🛞 Reg. Address 🛛 : A - 401, Siddhi Vinayak<br>Towers, Near Kataria Arcade, B/H DCP Office, S.<br>Highway, Makarba, Ahmedabad -380051 Gujarat |             |           |                |                    |            |
|--------------------------------------------------------------------------------|------------|---------------------|-----------------------|----------------------------------------------------------------------------------------------------|--------------|---------------|---------------|----------------|-----------------|----------------------------------------------------------------------------------------------------|-------------|-----------|----------------|--------------------|------------|
| Basic Information (Spe                                                         | erita Grai | nito LLP (          | Sara))                |                                                                                                    |              |               |               |                |                 |                                                                                                    |             |           |                | 🔦 Back to Dash     | board      |
| Update Generator Detail                                                        | Сара       | acity MW (AC): 3    | 8.850 Capacity MW (DC | ): 4.004 Wind M                                                                                                    | 1ill : O Inv | erter : 14    |               |                |                 |                                                                                                    |             |           | Cons           | ent given 0 / 3.85 | j0 = 0.00% |
| # Generator N                                                                  |            | ame (Customer Name) | Generator Type        | Nos. of Windr                                                                                                    | nill Nos. c  | of Inverter C | apacity MW (A | AC) Capacity N | /W (DC)         | Contact Person                                                                                                    | Contact No  | Email ID  | Lead Generator | Action             |            |
|                                                                                | _ 1        |                     |                       | Solar Generator                                                                                                    |              |               |               |                |                 |                                                                                                    |             |           |                | Lead Genera 🗸      | Add Row    |
| 🗟 Update Static Detail                                                         |            |                     |                       |                                                                                                    |              |               |               |                |                 |                                                                                                    |             |           |                |                    |            |
| ▲ Download Document                                                            | #          | 0                   | Customer Name         | Generator Typ                                                                                                    | e Wind Mill  | Inverter      | Capacity I    | /W (AC) Capac  | ity MW (DC)     | Contac                                                                                                    | t Person Co | ontact No | Email ID       | Lead Generator     | Del Row    |
| Tupload Document     View Document                                             |            |                     |                       |                                                                                                    |              |               |               | Submit         |                 |                                                                                                    |             |           |                |                    |            |
|                                                                                |            |                     |                       |                                                                                                    |              |               |               |                |                 |                                                                                                    |             |           |                |                    |            |

After Application Approved by SLDC Process Application Button Will Activated. Click on Process Application then above screen display. Click on Update Generator Details . Fill All the details and Submit the Generator Details.

| Unique ID : GJ/SLDC/QCAR1/UEC/00 Reg Date : 07/02/2022 | 01/1807202 | Registration For : Win     Contact Person : Vru | Registration For : Wind-Solar Contact Person : Vrujlal Jagani, Ankur Jagani |                |                | group.in, ankur@unilin<br>9510214475 | kgroup.in ((<br>T<br>F | Reg. Address : A - 401, Siddhi Vinayak<br>Towers, Near Kataria Arcade, B/H DCP Office, S<br>Highway, Makarba, Ahmedabad -380051 Gujara |                                       |  |  |
|--------------------------------------------------------|------------|-------------------------------------------------|-----------------------------------------------------------------------------|----------------|----------------|--------------------------------------|------------------------|----------------------------------------------------------------------------------------------------|---------------------------------------|--|--|
| Signature & Seal of Compan                             | y (Speri   | ta Granito LLP (Sara))                          |                                                                             |                |                |                                      |                        |                                                                                                    | <ul> <li>Back to Dashboard</li> </ul> |  |  |
| View General Details                                   | Add B      | G/ RLC Details                                  |                                                                             |                |                |                                      |                        |                                                                                                    |                                       |  |  |
| Update Form / Annexure                                 | #          | BG/ RLC No Ca                                   | apacity (MW)                                                                | BG/ RLC Amount | Bank Name      | Issue Date                           | E                      | xpiry Date                                                                                                    | Claim Date                            |  |  |
| 🗟 Update Static Detail                                 | 1          |                                                 |                                                                             |                |                |                                      |                        |                                                                                                    |                                       |  |  |
| ± Download Document                                    | Applic     | Application Form (ANNEXURE - 'Y')               |                                                                             |                |                |                                      |                        |                                                                                                    |                                       |  |  |
| ▼ Upload Document                                      | #          | Contact Person                                  | Designation                                                                 |                | Address Contra |                                      |                        | rom Date                                                                                                    | Contract To Date                      |  |  |
| SView Document                                         | 1          |                                                 |                                                                             |                |                |                                      |                        |                                                                                                    |                                       |  |  |
|                                                        | Conse      | ent From Generator (ANN                         | NEXURE - I(b))                                                              |                |                |                                      |                        |                                                                                                    |                                       |  |  |
|                                                        | #          | Generator Name (Customer Name)                  | Contact Person                                                              | Signed By      | Designation    | Address                              |                        | Consent From Date                                                                                                    | Consent To Date                       |  |  |
|                                                        | 1          | Testing Link                                    | Testing                                                                     |                |                |                                      |                        |                                                                                                    |                                       |  |  |
|                                                        | Under      | taking From Applicant (/                        | ANNEXURE - I(a                                                              | a))            |                |                                      |                        |                                                                                                    |                                       |  |  |
|                                                        | #          | Contact Person                                  | Designation                                                                 |                | Address        |                                      | Contract Fi            | om Date                                                                                                    | Contract To Date                      |  |  |
|                                                        | 1          |                                                 |                                                                             |                |                |                                      |                        |                                                                                                    |                                       |  |  |
|                                                        |            |                                                 |                                                                             |                |                |                                      |                        |                                                                                                    |                                       |  |  |
|                                                        |            |                                                 |                                                                             |                | Submit         |                                      |                        |                                                                                                    |                                       |  |  |

After Generator Data Submit Update Form / Annexure Button Will Activated. Update Form / Annexure then above screen display. Click on. Fill All the details and Submit the Annexure Data. After that Update Static Details Button Activated. Click on that Button and submit Static Data.

### **VIEW GENERATOR DETAILS SCREEN**

| Unique ID : GJ/SLDC/QCAR1/UB     Reg Date : 07/02/2022 | EC/001/18072022                          | <ul> <li>Registration For : Wind-Solar</li> <li>Contact Person : Vrujlal Jagani, Ankur Jagani</li> </ul> | Email ID : jagani@unilinkgroup.in, ankur@unilinkgroup.in Contact No : 9898271175, 9510214475 | Reg. Address : A - 401, Siddhi Vinayak<br>Towers, Near Kataria Arcade, B/H DCP Office, S. G.<br>Highway, Makarba, Ahmedabad -380051 Gujarat |  |  |  |  |
|--------------------------------------------------------|------------------------------------------|----------------------------------------------------------------------------------------------------|----------------------------------------------------------------------------------------------|----------------------------------------------------------------------------------------------------|--|--|--|--|
| Download Document                                      |                                          |                                                                                                    |                                                                                              | Sack to Dashboard                                                                                                    |  |  |  |  |
| View General Details                                   | Information Fo                           | orm                                                                                                    |                                                                                              |                                                                                                    |  |  |  |  |
| View Form / Annexure                                   | 🖉 Application form (ANNEXURE - 'Y')      |                                                                                                    |                                                                                              |                                                                                                    |  |  |  |  |
| 🗟 View Static Detail                                   | 🔏 Undertaking fr                         | om Applicant (ANNEXURE - I(a))                                                                           |                                                                                              |                                                                                                    |  |  |  |  |
| 2 Download Decument                                    | Consent from generator (ANNEXURE - I(b)) |                                                                                                    |                                                                                              |                                                                                                    |  |  |  |  |
| Upload Document                                        | Authorization                            | Order for Lead Generator Annexure I(c)                                                                   |                                                                                              |                                                                                                    |  |  |  |  |
| View Document                                          | ******                                   |                                                                                                    |                                                                                              |                                                                                                    |  |  |  |  |

Click on Download Document Button and Download All Document For Seal and Sign.

### **VIEW GENERATOR DETAILS SCREEN**

| Unique ID : GJ/SLDC/QCAR1/ | UEC/001/18072022   | Registration     Contact Per | For : <b>Wind-Solar</b><br>son : <b>Vrujlal Jagani, Ankur Jagani</b> | Email ID : ji         | agani@unilinkgroup.in, ankt<br>9898271175, 9510214475 | oup.in | Reg. Address : A - 401, Siddhi Vinaya<br>Towers, Near Kataria Arcade, B/H DCP Office<br>Highway, Makarba, Ahmedabad -380051 Guj |           |           |
|----------------------------|--------------------|------------------------------|----------------------------------------------------------------------|-----------------------|-------------------------------------------------------|--------|----------------------------------------------------------------------------------------------------|-----------|-----------|
| Upload Document - ( Ra     | ijendra Govindbh   | ai Bhanderi )                |                                                                      |                       |                                                       |        |                                                                                                    | 🔦 Back to | Dashboard |
| View General Details       | (Note :- You can u | pload only pdf ext           | ensions files)                                                       |                       |                                                       |        |                                                                                                    |           |           |
| View Form / Annexure       | Information File   | Browse                       | No file selected.                                                    |                       | Annexure Y                                            | Browse | No file s                                                                                                    | selected. |           |
| B View Static Detail       | Annexure I(a)      | Browse                       | No file selected.                                                    |                       | Annexure I(b)                                         | Browse | No file s                                                                                                    | selected. |           |
| ▲ Download Document        | Annexure I(c)      | Browse                       | No file selected.                                                    |                       | CEI Approval                                          | Browse | No file s                                                                                                    | selected. |           |
| Upload Document            | CEA Registration   | Browse                       | No file selected.                                                    |                       | Meter Approval Letter                                 | Browse | No file s                                                                                                    | selected. |           |
|                            | BG Copy            | Browse                       | No file selected.                                                    |                       | Other 1                                               | Browse | No file s                                                                                                    | selected. |           |
|                            | Other 2            | Browse                       | No file selected.                                                    |                       | Other 3                                               | Browse | No file s                                                                                                    | selected. |           |
|                            | Comment / Remark   | Comments                     |                                                                      | <i>III.</i><br>Submit |                                                       |        |                                                                                                    |           |           |

Click on Upload Document Button and Upload All Document Verification.

### **VIEW GENERATOR DETAILS SCREEN**

| Unique ID : GJ/SLDC/QCAR1/UEC/001/18072022  Reg Date : 07/02/2022 | <ul> <li>Registration For : Wind-Solar</li> <li>Contact Person : Vrujlal Jagani, Ankur Jagani</li> </ul> | Email ID : jagani@unilinkgroup.in, ankur@unilinkgroup.in          Contact No : 9898271175, 9510214475 | 💽 Reg. Address 🛛 : A - 401, Siddhi Vinayak<br>Towers, Near Kataria Arcade, B/H DCP Office, S. G.<br>Highway, Makarba, Ahmedabad -380051 Gujarat |
|-------------------------------------------------------------------|----------------------------------------------------------------------------------------------------|----------------------------------------------------------------------------------------------------|----------------------------------------------------------------------------------------------------|
| Basic Information ( Rajendra Govindbha                            | i Bhanderi )                                                                                             |                                                                                                    | ← Back to Dashboard                                                                                                    |
| View General Details                                              |                                                                                                    |                                                                                                    |                                                                                                    |
| Uiew Form / Annexure                                              |                                                                                                    |                                                                                                    |                                                                                                    |
| Cover Static Detail                                               |                                                                                                    |                                                                                                    |                                                                                                    |
| ± Download Document                                               |                                                                                                    |                                                                                                    |                                                                                                    |
| Tocument Approval Pending                                         |                                                                                                    |                                                                                                    |                                                                                                    |
| View Document                                                     |                                                                                                    |                                                                                                    |                                                                                                    |
|                                                                   |                                                                                                    |                                                                                                    |                                                                                                    |

On Success Fully Uploading Document Approval Pending Message Display.

### **VIEW GENERATOR DETAILS SCREEN**

| Unique ID : GJ/SLDC/QCAR1/UEC/001/18072022     Reg Date : 07/02/2022 | <ul> <li>Registration For : Wind-Solar</li> <li>Contact Person : Vrujlal Jagani, Ankur Jagani</li> </ul> | Email ID : jagani@unilinkgroup.in, ankur@unilinkgroup.in Contact No : 9898271175, 9510214475 | 🔘 Reg. Address 🛛 : A - 401, Siddhi Vinayak<br>Towers, Near Kataria Arcade, B/H DCP Office, S. G.<br>Highway, Makarba, Ahmedabad -380051 Gujarat |
|----------------------------------------------------------------------|----------------------------------------------------------------------------------------------------|----------------------------------------------------------------------------------------------|----------------------------------------------------------------------------------------------------|
| Basic Information ( Rajendra Govindbhai                              | i Bhanderi )                                                                                             |                                                                                              | ← Back to Dashboard                                                                                                    |
| View General Details                                                 |                                                                                                    |                                                                                              |                                                                                                    |
| View Form / Annexure                                                 |                                                                                                    |                                                                                              |                                                                                                    |
| € View Static Detail                                                 |                                                                                                    |                                                                                              |                                                                                                    |
| ★ Download Document                                                  |                                                                                                    |                                                                                              |                                                                                                    |
| Tocument Approval Pending                                            |                                                                                                    |                                                                                              |                                                                                                    |
| View Document                                                        |                                                                                                    |                                                                                              |                                                                                                    |
|                                                                      |                                                                                                    |                                                                                              |                                                                                                    |

On Success Fully Uploading Document Approval Pending Message Display. If any Query then re Submit Document. After Final approval Its show in Dashboard.

## **Registration Screen**

| 9<br>0                      | Unique ID : <b>GJ/SLDC/QCAR1/UEC/001</b> ,<br>Reg Date : <b>07/02/2022</b> | /18072022       | Registration For : Wind-Solar Contact Person : Vrujlal Jagani, Ankur Jagani |                |               | nail ID : jagani@ur<br>ntact No : 9898271 | nilinkgroup.in, a<br>175, 95102144 | ankur@unilinkgroup.in<br>75 | Reg. Address<br>Towers, Near Katan<br>Highway, Makarba, | ; A - 401, Siddhi Vinayak<br>ia Arcade, B/H DCP Office, S. G.<br>Ahmedabad -380051 Gujarat |
|-----------------------------|----------------------------------------------------------------------------|-----------------|-----------------------------------------------------------------------------|----------------|---------------|-------------------------------------------|------------------------------------|-----------------------------|---------------------------------------------------------|--------------------------------------------------------------------------------------------|
| Application in Process List |                                                                            |                 |                                                                             |                |               |                                           |                                    |                             |                                                         | ♠ Back to Dashboard                                                                        |
| No.                         | RE Pooling Station                                                         | Generation Type | Ins. Capacity (AC / DC)                                                     | GETCO SS Name  | Voltage level | Payment Status                            | BG Status                          | Application Status          | Document Status                                         | Action (Registration Status)                                                               |
| 1                           | Sperita Granito LLP (Sara)                                                 | Solar           | 3.850/4.004                                                                 | Sara           | 11kV          | Approved                                  | Approval<br>Pending                | Approved                    | -                                                       | Process Applicaion  <br>View FTC Doc                                                       |
| 2                           | Raghuvir Avenues Private Limited<br>(Gavadka)                              | Solar           | 4.000/5.600                                                                 | Gavadka        | 11kV          | Approved                                  | Approved                           | Approved                    | Query Generator<br>Data                                 | Process Applicaion  <br>Upload FTC Doc                                                     |
| 3                           | Roop Energy Pvt Ltd (Bhoringada)                                           | Solar           | 3.500/4.000                                                                 | Bhoringada     | 11kV          | Approved                                  | Approval<br>Pending                | Approved                    | -                                                       | Process Applicaion  <br>Upload FTC Doc                                                     |
| 4                           | Waa Soalr Limited (Sardhar)                                                | Solar           | 4.000/5.800                                                                 | Sardhar        | 11kV          | Approved                                  | Approval<br>Pending                | Approval Pending            | -                                                       | Approval Pending Upload<br>FTC Doc                                                         |
| 5                           | Sal Pipaliya (Cleanmax Vayu)                                               | Wind            | 23.100/0.000                                                                | Mota Khijadiya | 66kV          | Approved                                  | Approval<br>Pending                | Approved                    | Query In<br>Document                                    | Process Applicaion  <br>Upload FTC Doc                                                     |
| 6                           | Jay Ambe Solar Company                                                     | Solar           | 3.500/3.519                                                                 | 66 kV Vekariya | 11CkV         | Approval<br>Pending                       | BG Reject                          | Approved                    | Approval Pending                                        | Process Applicaion  <br>Upload FTC Doc                                                     |

Click on Upload FTC Document, to FTC Document Process.

### **Registration Screen**

| 8<br>0 | Unique ID : GJ/SLDC/QCAR1/UEC/001<br>Reg Date : 07/02/2022 | /18072022       | Registration For : Wind-Solar Contact Person : Vrujlal Jagani, Ankur Jagani |               |               | nail ID : j <b>agani@ur</b><br>ntact No : <b>9898271</b> 1 | ilinkgroup.in, a<br>175, 95102144 | Reg. Addres<br>Towers, Near Kata<br>Highway, Makarba | Reg. Address : A - 401, Siddhi Vinayak<br>Towers, Near Kataria Arcade, B/H DCP Office, S. G.<br>Highway, Makarba, Ahmedabad -380051 Gujarat |                                                       |  |
|--------|------------------------------------------------------------|-----------------|-----------------------------------------------------------------------------|---------------|---------------|------------------------------------------------------------|-----------------------------------|------------------------------------------------------|----------------------------------------------------------------------------------------------------|-------------------------------------------------------|--|
| Ар     | plication in Process List                                  |                 |                                                                             |               |               |                                                            |                                   |                                                      |                                                                                                    | Sack to Dashboard                                     |  |
| No.    | <b>RE Pooling Station</b>                                  | Generation Type | Ins. Capacity (AC / DC)                                                     | GETCO SS Name | Voltage level | Payment Status                                             | BG Status                         | Application Status                                   | Document Status                                                                                                    | Action (Registration Status)                          |  |
| 1      | Sperita Granito LLP (Sara)                                 | Solar           | 3.850/4.004                                                                 | Sara          | 11kV          | Approved                                                   | Approval<br>Pending               | Approved                                             | -                                                                                                    | Process Applicaion  <br>Re Upload FTC Doc   FTC Query |  |
| 2      | Raghuvir Avenues Private Limited<br>(Gavadka)              | Solar           | 4.000/5.600                                                                 | Gavadka       | 11kV          | Approved                                                   | Approved                          | Approved                                             | Query Generator<br>Data                                                                                                    | Process Applicaion  <br>Upload FTC Doc                |  |
| 3      | Roop Energy Pvt Ltd (Bhoringada)                           | Solar           | 3.500/4.000                                                                 | Bhoringada    | 11kV          | Approved                                                   | Approval<br>Pending               | Approved                                             | 2                                                                                                    | Process Applicaion  <br>Upload FTC Doc                |  |
|        |                                                            |                 |                                                                             |               |               |                                                            | A                                 |                                                      |                                                                                                    | Assessed Desides the Lord                             |  |

If any query in uploaded document its show FTC<sup>\*</sup>Query and Re Upload Button Active. Click On Re Upload FTC DOC to Re Submit Document.

## **Registration Screen**

| 9<br>0 | Unique ID : <b>GJ/SLDC/QCAR1/UEC/001</b><br>Reg Date : <b>07/02/2022</b> | /18072022       | Registration For : Wind-Solar Contact Person : Vrujlal Jagani, Ankur Jagani |                |               | nail ID : <b>jagani@ur</b><br>ntact No : <b>9898271</b> 1 | ilinkgroup.in, a<br>175, 95102144 | Reg. Address     Towers, Near Katar     Highway, Makarba, | Reg. Address : A - 401, Siddhi Vinayak<br>Towers, Near Kataria Arcade, B/H DCP Office, S. G.<br>Highway, Makarba, Ahmedabad -380051 Gujarat |                                        |  |
|--------|--------------------------------------------------------------------------|-----------------|-----------------------------------------------------------------------------|----------------|---------------|-----------------------------------------------------------|-----------------------------------|-----------------------------------------------------------|----------------------------------------------------------------------------------------------------|----------------------------------------|--|
| Ар     | plication in Process List                                                |                 |                                                                             |                |               |                                                           |                                   |                                                           |                                                                                                    | K Back to Dashboard                    |  |
| No.    | RE Pooling Station                                                       | Generation Type | Ins. Capacity (AC / DC)                                                     | GETCO SS Name  | Voltage level | Payment Status                                            | BG Status                         | Application Status                                        | Document Status                                                                                                    | Action (Registration Status)           |  |
| 1      | Sperita Granito LLP (Sara)                                               | Solar           | 3.850/4.004                                                                 | Sara           | 11kV          | Approved                                                  | Approval<br>Pending               | Approved                                                  | 20                                                                                                    | Process Applicaion  <br>View FTC Doc   |  |
| 2      | Raghuvir Avenues Private Limited<br>(Gavadka)                            | Solar           | 4.000/5.600                                                                 | Gavadka        | 11kV          | Approved                                                  | Approved                          | Approved                                                  | Query Generator<br>Data                                                                                                    | Process Applicaion  <br>Upload FTC Doc |  |
| 3      | Roop Energy Pvt Ltd (Bhoringada)                                         | Solar           | 3.500/4.000                                                                 | Bhoringada     | 11kV          | Approved                                                  | Approval<br>Pending               | Approved                                                  | -                                                                                                    | Process Applicaion  <br>Upload FTC Doc |  |
| 4      | Waa Soalr Limited (Sardhar)                                              | Solar           | 4.000/5.800                                                                 | Sardhar        | 11kV          | Approved                                                  | Approval<br>Pending               | Approval Pending                                          | -                                                                                                    | Approval Pending Upload<br>FTC Doc     |  |
| 5      | Sal Pipaliya (Cleanmax Vayu)                                             | Wind            | 23.100/0.000                                                                | Mota Khijadiya | 66kV          | Approved                                                  | Approval<br>Pending               | Approved                                                  | Query In<br>Document                                                                                                    | Process Applicaion  <br>Upload FTC Doc |  |
| 6      | Jay Ambe Solar Company                                                   | Solar           | 3.500/3.519                                                                 | 66 kV Vekariya | 11CkV         | Approval<br>Pending                                       | BG Reject                         | Approved                                                  | Approval Pending                                                                                                    | Process Applicaion  <br>Upload FTC Doc |  |

After Submission Its Show View FTC Document to view FTC Document.

## **Registration Screen**

| 9<br>0 | Unique ID : <b>GJ/SLDC/QCAR1/UEC/001</b><br>Reg Date : <b>07/02/2022</b> | /18072022       | Registration For : Wind-Solar Contact Person : Vrujlal Jagani, Ankur Jagani |                |               | nail ID : <b>jagani@ur</b><br>ntact No : <b>9898271</b> 1 | ilinkgroup.in, a<br>175, 95102144 | Reg. Address     Towers, Near Katar     Highway, Makarba, | Reg. Address : A - 401, Siddhi Vinayak<br>Towers, Near Kataria Arcade, B/H DCP Office, S. G.<br>Highway, Makarba, Ahmedabad -380051 Gujarat |                                        |  |
|--------|--------------------------------------------------------------------------|-----------------|-----------------------------------------------------------------------------|----------------|---------------|-----------------------------------------------------------|-----------------------------------|-----------------------------------------------------------|----------------------------------------------------------------------------------------------------|----------------------------------------|--|
| Ар     | plication in Process List                                                |                 |                                                                             |                |               |                                                           |                                   |                                                           |                                                                                                    | K Back to Dashboard                    |  |
| No.    | RE Pooling Station                                                       | Generation Type | Ins. Capacity (AC / DC)                                                     | GETCO SS Name  | Voltage level | Payment Status                                            | BG Status                         | Application Status                                        | Document Status                                                                                                    | Action (Registration Status)           |  |
| 1      | Sperita Granito LLP (Sara)                                               | Solar           | 3.850/4.004                                                                 | Sara           | 11kV          | Approved                                                  | Approval<br>Pending               | Approved                                                  | 20                                                                                                    | Process Applicaion  <br>View FTC Doc   |  |
| 2      | Raghuvir Avenues Private Limited<br>(Gavadka)                            | Solar           | 4.000/5.600                                                                 | Gavadka        | 11kV          | Approved                                                  | Approved                          | Approved                                                  | Query Generator<br>Data                                                                                                    | Process Applicaion  <br>Upload FTC Doc |  |
| 3      | Roop Energy Pvt Ltd (Bhoringada)                                         | Solar           | 3.500/4.000                                                                 | Bhoringada     | 11kV          | Approved                                                  | Approval<br>Pending               | Approved                                                  | -                                                                                                    | Process Applicaion  <br>Upload FTC Doc |  |
| 4      | Waa Soalr Limited (Sardhar)                                              | Solar           | 4.000/5.800                                                                 | Sardhar        | 11kV          | Approved                                                  | Approval<br>Pending               | Approval Pending                                          | -                                                                                                    | Approval Pending Upload<br>FTC Doc     |  |
| 5      | Sal Pipaliya (Cleanmax Vayu)                                             | Wind            | 23.100/0.000                                                                | Mota Khijadiya | 66kV          | Approved                                                  | Approval<br>Pending               | Approved                                                  | Query In<br>Document                                                                                                    | Process Applicaion  <br>Upload FTC Doc |  |
| 6      | Jay Ambe Solar Company                                                   | Solar           | 3.500/3.519                                                                 | 66 kV Vekariya | 11CkV         | Approval<br>Pending                                       | BG Reject                         | Approved                                                  | Approval Pending                                                                                                    | Process Applicaion  <br>Upload FTC Doc |  |

After Submission Its Show View FTC Document to view FTC Document.

## **Registration Screen**

| 5 Kumar Spintex Pvt Ltd (Anganwada)                         | Solar | 3.900/5.036   | Anganwada 66kV  | 11kV  | 135/UEC/Solar/11  | 10-11-2027 | Active | Pending             | Action ~                     |
|-------------------------------------------------------------|-------|---------------|-----------------|-------|-------------------|------------|--------|---------------------|------------------------------|
| 6 Waa Solar Limited (Lunsar)                                | Solar | 1.500/2.175   | Lunsar 66kV     | 11kV  | 129/UEC/Solar/11  | 08-12-2027 | Active | Approval<br>Pending | Action ~                     |
| 7 Waa Solar Limited (Morvadi)                               | Solar | 1.500/2.175   | Morvadi 66kV    | 11kV  | 121/UEC/Solar/11  | 08-12-2027 | Active | Approval<br>Pending | Action ~                     |
| 8 Gujarat State Electricity Corporation Limited (Lakadiya)) | Solar | 35.000/44.475 | Shivlakha 220kV | 66kV  | 24/UEC/Solar/66   | 27-11-2027 | Active | Approval<br>Pending | Action ~                     |
| 9 Rajendra Govindbhai Bhanderi                              | Solar | 3.992/4.796   | 66 kV Dhrol kV  | 11CkV | 145/UEC/Solar/11C | 01-04-2026 | Active | Approv<br>Pendir    | Renewal                      |
| 10 Metro Ceramics (Raigadh) Lead Generator                  | Solar | 3.300/4.000   | Raigadh 66kV    | 11CkV | 119/UEC/Solar/11C | 27-06-2027 | Active | Approv<br>Pendir    | Modification     Static Data |
| 11 GVM Woven (Bhalod)                                       | Solar | 3.740/5.100   | Bhalod 66kV     | 11CkV | 130/UEC/Solar/11C | 13-10-2027 | Active | Approv<br>Pendir    | Generator BG Data            |
| 12 Jayco Synthetics (Vilayat)                               | Solar | 2.200/3.000   | Vilayat 66kV    | 11kV  | 113/UEC/Solar/11  | 15-10-2027 | Active | Approv<br>Pendir    | FTC Process                  |
| 13 Best Processors Pvt Ltd (Bhalod)                         | Solar | 2.200/3.010   | Bhalod 66kV     | 11CkV | 128/UEC/Solar/11C | 15-10-2027 | Active | Approval            | Action ~                     |

After Final Approval Of REMC Click on FTC Process to final Approval Of FTC.

### **Registration Screen**

| ooling Station * ergy (Vakhatpar) - Lead Generator onnected Sub-Station of GETCO//Transmis ar f contact person for commercial rson Name * Person Name f first-time grid connection charge Srid Connection Charge DISCOM for allocation of power                                   | ssion Licensee. *<br>I communication purpos<br>ge paid to SLDC through                                                                                                   | Type of Generation * Solar Besignation * Designation * Designation Continue mode Payment Date * Payment Date Of contract in detail.                                                                                                    | Proposed date of synchronization of poo                                                                                                    | ling station wit                                                                                                    | RE PS Installed Capacity (AC) * 4.000 tht Intra-State grid * Mobile No * Mobile No Payment from Bank * Bank Name                                                                                                    | •                                                                                                    | RE PS Installed Capacity (0       4.506       Email ID •       Email ID       Payment Reference Number       Payment Reference Number                                                                                                    | pc) *                                                                                                    |  |  |  |
|----------------------------------------------------------------------------------------------------|----------------------------------------------------------------------------------------------------|----------------------------------------------------------------------------------------------------|----------------------------------------------------------------------------------------------------|----------------------------------------------------------------------------------------------------|----------------------------------------------------------------------------------------------------|----------------------------------------------------------------------------------------------------|----------------------------------------------------------------------------------------------------|----------------------------------------------------------------------------------------------------|--|--|--|
| ergy (Vakhatpar) - Lead Generator<br>onnected Sub-Station of GETCO/Transmis<br>ar<br>if contact person for commercial<br>rson Name *<br>Person Name<br>f first-time grid connection charg<br>Brid Connection Charge Rupees *<br>nnection Charge<br>DISCOM for allocation of power | ssion Licensee. *<br>I communication purpos<br>ge paid to SLDC through<br>r from the project / type                                                                      | Solar<br>Designation *<br>Designation<br>online mode<br>Payment Date *<br>Payment Date<br>of contract in detail.                                                                                                    | Proposed date of synchronization of poo                                                                                                    | ling station wit                                                                                                    | 4.000<br>ith Intra-State grid *<br>Mobile No *<br>Mobile No<br>Payment from Bank *<br>Bank Name                                                                                                    |                                                                                                    | Email ID *<br>Email ID *<br>Payment Reference Number<br>Payment Reference Number                                                                                                    | er*<br>mber                                                                                                    |  |  |  |
| onnected Sub-Station of GETCO/Transmis<br>ar<br>if contact person for commercial<br>rson Name *<br>Person Name<br>f first-time grid connection charg<br>Brid Connection Charge Rupees *<br>nnection Charge<br>DISCOM for allocation of power                                      | ssion Licensee. *<br>I communication purpos<br>ge paid to SLDC through<br>from the project / type                                                                        | Designation * Designation Designation Online mode Payment Date * Payment Date of contract in detail.                                                                                                    | Proposed date of synchronization of poo                                                                                                    | ling station wit                                                                                                    | Mobile No * Mobile No * Mobile No Payment from Bank * Bank Name                                                                                                    |                                                                                                    | Email ID *<br>Email ID<br>Payment Reference Number<br>Payment Reference Number                                                                                                    | er*                                                                                                    |  |  |  |
| ar<br>f contact person for commercial<br>rson Name *<br>Person Name<br>f first-time grid connection charge<br>Grid Connection Charge Rupees *<br>nnection Charge<br>DISCOM for allocation of power                                                                                | l communication purpos<br>ge paid to SLDC through<br>from the project / type                                                                                             | Designation * Designation Designation Online mode Payment Date * Payment Date of contract in detail.                                                                                                    | Select Date                                                                                                    |                                                                                                    | Mobile No *<br>Mobile No<br>Payment from Bank *<br>Bank Name                                                                                                    |                                                                                                    | Email ID *<br>Email ID<br>Payment Reference Number<br>Payment Reference Number                                                                                                    | er*                                                                                                    |  |  |  |
| f contact person for commercial<br>rson Name *<br>Person Name<br>f first-time grid connection charge<br>Srid Connection Charge Rupees *<br>nnection Charge<br>DISCOM for allocation of power                                                                                      | l communication purpos<br>ge paid to SLDC through<br>from the project / type                                                                                             | Designation * Designation Designation Desi |                                                                                                    |                                                                                                    | Mobile No *<br>Mobile No<br>Payment from Bank *<br>Bank Name                                                                                                    |                                                                                                    | Email ID •<br>Email ID<br>Payment Reference Number<br>Payment Reference Number                                                                                                    | er*<br>mber                                                                                                    |  |  |  |
| rson Name *<br>Person Name<br>f first-time grid connection charg<br>3rid Connection Charge Rupees *<br>nnection Charge<br>DISCOM for allocation of power                                                                                                    | ge paid to SLDC through                                                                                                    | Designation * Designation online mode Payment Date * Payment Date of contract in detail.                                                                                                    |                                                                                                    |                                                                                                    | Mobile No *<br>Mobile No<br>Payment from Bank *<br>Bank Name                                                                                                    |                                                                                                    | Email ID * Email ID Payment Reference Number Payment Reference Number                                                                                                    | er*<br>mber                                                                                                    |  |  |  |
| Person Name<br>f first-time grid connection charg<br>Grid Connection Charge Rupees •<br>nnection Charge<br>DISCOM for allocation of power                                                                                                    | ge paid to SLDC through                                                                                                    | Designation online mode Payment Date * Payment Date of contract in detail.                                                                                                    |                                                                                                    |                                                                                                    | Mobile No Payment from Bank * Bank Name                                                                                                    |                                                                                                    | Email ID Payment Reference Number Payment Reference Number                                                                                                    | er*<br>mber                                                                                                    |  |  |  |
| f first-time grid connection charg<br>Srid Connection Charge Rupees •<br>nnection Charge<br>DISCOM for allocation of power                                                                                                    | ge paid to SLDC through                                                                                                    | Payment Date * Payment Date Payment Date of contract in detail.                                                                                                    |                                                                                                    |                                                                                                    | Payment from Bank *<br>Bank Name                                                                                                    |                                                                                                    | Payment Reference Number<br>Payment Reference Nu                                                                                                    | er*<br>mber                                                                                                    |  |  |  |
| Srid Connection Charge Rupees *<br>nnection Charge<br>DISCOM for allocation of power                                                                                                    | from the project / type                                                                                                    | Payment Date * Payment Date of contract in detail.                                                                                                    |                                                                                                    |                                                                                                    | Payment from Bank * Bank Name                                                                                                    |                                                                                                    | Payment Reference Number<br>Payment Reference Nu                                                                                                    | er*                                                                                                    |  |  |  |
| DISCOM for allocation of power                                                                                                    | from the project / type                                                                                                    | Payment Date                                                                                                    |                                                                                                    |                                                                                                    | Bank Name                                                                                                    |                                                                                                    | Payment Reference Nu                                                                                                    | imber                                                                                                    |  |  |  |
| DISCOM for allocation of power                                                                                                    | from the project / type                                                                                                    | of contract in detail.                                                                                                    |                                                                                                    | e Bank Name                                                                                                    |                                                                                                    |                                                                                                    | Payment Reference Number                                                                                                    |                                                                                                    |  |  |  |
| Name of DISCOM for allocation of power from the project / type of contract in detail.                                                                                                    |                                                                                                    |                                                                                                    |                                                                                                    |                                                                                                    |                                                                                                    |                                                                                                    |                                                                                                    |                                                                                                    |  |  |  |
| Evacuation Capacity (As per R&C) *                                                                                                    |                                                                                                    |                                                                                                    |                                                                                                    |                                                                                                    |                                                                                                    |                                                                                                    |                                                                                                    |                                                                                                    |  |  |  |
| Evacuation Capacity (As Per R&C)                                                                                                    |                                                                                                    |                                                                                                    |                                                                                                    |                                                                                                    |                                                                                                    |                                                                                                    |                                                                                                    |                                                                                                    |  |  |  |
| Name of Generator                                                                                                    |                                                                                                    | Installed Capacity AC M<br>(Solar)                                                                                                    | W Type of PPA                                                                                                    | 20                                                                                                    | Type of Access                                                                                                    | Access Capacity (MW)                                                                                                    | PPA Capacity (MW)                                                                                                    | PPA With DISCOM                                                                                                    |  |  |  |
| gy (Vakhatpar) Lead Generator                                                                                                    | 1.500                                                                                                    | 2.000                                                                                                    | *                                                                                                    |                                                                                                    | ~                                                                                                    |                                                                                                    |                                                                                                    | ~                                                                                                    |  |  |  |
| hnocast Private Limited (Vakhatpar)                                                                                                    | 2.500                                                                                                    | 2.506                                                                                                    |                                                                                                    |                                                                                                    | ~                                                                                                    |                                                                                                    |                                                                                                    | v                                                                                                    |  |  |  |
| application to GEDA for granting<br>brid project is installed.                                                                                                    | lar, Wind-Solar hybrid                                                                                                    | Generator, including Storage and                                                                                                    | l Storage as                                                                                                    | s applicable, details of po                                                                                                    | ooling station and specific details                                                                                                    | regarding under which policy                                                                                                    | //order/regulation, the wind-solar capacity                                                                                                    |                                                                                                    |  |  |  |
| er*                                                                                                    |                                                                                                    | Any Other remark                                                                                                    |                                                                                                    |                                                                                                    |                                                                                                    |                                                                                                    |                                                                                                    |                                                                                                    |  |  |  |
| Drder                                                                                                    |                                                                                                    | Any Other Remark                                                                                                    |                                                                                                    |                                                                                                    |                                                                                                    |                                                                                                    |                                                                                                    |                                                                                                    |  |  |  |
| ic<br>h<br>h                                                                                                    | In Capacity (As Per R&C) Name of Generator (Vakhatpar) Lead Generator nocast Private Limited (Vakhatpar) pplication to GEDA for granting urid project is installed. If * | In Capacity (As Per R&C)           Name of Generator         Installed Capacity AC MW (Wind)           (Vakhatpar) Lead Generator         1.500           nocast Private Limited (Vakhatpar)         2.500           pplication to GEDA for granting registration of Wind, So rr*                                                                                                    | In Capacity (As Per R&C)           Name of Generator         Installed Capacity AC MW<br>(Wind)         Installed Capacity AC MW<br>(Solar)           r (Vakhatpar) Lead Generator         1.500         2.000           nocast Private Limited (Vakhatpar)         2.500         2.506           pplication to GEDA for granting registration of Wind, Solar, Wind-Solar hybrid<br>urid project is installed.         Any Other remark           r *         Any Other Remark | In Capacity (AS Per R&C)           Name of Generator         Installed Capacity AC MW<br>(Wind)         Installed Capacity AC MW<br>(Solar)         Type of PPA           r (Vakhatpar) Lead Generator         1.500         2.000          ~           nocast Private Limited (Vakhatpar)         2.500         2.506          ~           pplication to GEDA for granting registration of Wind, Solar, Wind-Solar hybrid Generator, including Storage and<br>urid project is installed.         Any Other remark           rf*         Any Other remark | In Capacity (AS Per R&C)           Name of Generator         Installed Capacity AC MW         Installed Capacity AC MW         Type of PPA         r           r (Vakhatpar) Lead Generator         1.500         2.000              nocast Private Limited (Vakhatpar)         2.500         2.506              pplication to GEDA for granting registration of Wind, Solar, Wind-Solar hybrid Generator, including Storage and Storage and rid project is installed.             r*         Any Other remark | In Capacity (AS Per R&C)       Name of Generator     Installed Capacity AC MW<br>(Wind)     Installed Capacity AC MW<br>(Solar)     Type of PPA     Type of Access       r (Vakhatpar) Lead Generator     1.500     2.000          nocast Private Limited (Vakhatpar)     2.500     2.506          pplication to GEDA for granting registration of Wind, Solar, Wind-Solar hybrid Generator, including Storage and Storage as applicable, details of portid project is installed.       rr*     Any Other remark       rder     Any Other Remark | In Capacity (AS Per R&C)          Name of Generator       Installed Capacity AC MW (Wind)       Installed Capacity AC MW (Solar)       Type of PPA       Type of Access       Access Capacity (MW)       Installed Capacity AC MW (Solar)       Installed Capacity AC MW (Solar)       Type of PPA       Type of Access       Access Capacity (MW)       Installed Capacity AC MW (Solar)       Installed Capacity AC MW (Solar)       Installed Capacity AC MW (Solar)       Type of PPA       Type of Access       Access Capacity (MW)       Installed Capacity AC MW (Solar)       Installed Capacity AC MW (Solar) <td< td=""><td>In Capacity (As Per R&amp;C)         Name of Generator       Installed Capacity AC MW<br/>(Wind)       Installed Capacity AC MW<br/>(Solar)       Installed Capacity AC MW<br/>(Solar)       Type of PPA       Type of Access       Access Capacity (MW)       PPA Capacity (MW)         (Vakhatpar) Lead Generator       1.500       2.000         -       -       -       -       -       -       -       -       -       -       -       -       -       -       -       -       -       -       -       -       -       -       -       -       -       -       -       -       -       -       -       -       -       -       -       -       -       -       -       -       -       -       -       -       -       -       -       -       -       -       -       -       -       -       -       -       -       -       -       -       -       -       -       -       -       -       -       -       -       -       -       -       -       -       -       -       -       -       -       -       -       -       -       -       -       -       -       -       -       -&lt;</td></td<> | In Capacity (As Per R&C)         Name of Generator       Installed Capacity AC MW<br>(Wind)       Installed Capacity AC MW<br>(Solar)       Installed Capacity AC MW<br>(Solar)       Type of PPA       Type of Access       Access Capacity (MW)       PPA Capacity (MW)         (Vakhatpar) Lead Generator       1.500       2.000         -       -       -       -       -       -       -       -       -       -       -       -       -       -       -       -       -       -       -       -       -       -       -       -       -       -       -       -       -       -       -       -       -       -       -       -       -       -       -       -       -       -       -       -       -       -       -       -       -       -       -       -       -       -       -       -       -       -       -       -       -       -       -       -       -       -       -       -       -       -       -       -       -       -       -       -       -       -       -       -       -       -       -       -       -       -       -       -       -       -< |  |  |  |

Click On Update Covering Letter Data to Fill the Covering Letter details and Submit Data.

| Download Document             |                  |
|-------------------------------|------------------|
| Update Covering Letter Detail | Certificate      |
| ▪ Download Document           | Scovering letter |
| Upload Document               |                  |
| View Document                 |                  |
| C.O.D. letter of GEDA         |                  |
| Final Approval in Process     |                  |
|                               |                  |

Click on **Download Document** for Upload to Verification.

Click on Upload Document to Upload Document. Which are Pending, Previously uploaded document which are approved are only for view option.

### **Registration Screen**

### Registration Form for Renewable Energy (RE) Pooling Station (PS)

#### **Basic Information**

| RE Generator Name :                    | Registered For :                                   | Registration Date                                              | RE Generator Email 1 :               |
|----------------------------------------|----------------------------------------------------|----------------------------------------------------------------|--------------------------------------|
| RE Generator Name                      | Registered For                                     | ✓ Registration Date                                            | Email 1                              |
| RE Generator Email 2 :                 | RE Generator Mobile 1 :                            | RE Generator Mobile 2 :                                        | Contact Person                       |
| Email 2                                | Mobile 1                                           | Mobile 2                                                       | Contact Person                       |
| lser Name                              | Password                                           | RE Generator Address :                                         |                                      |
| User ID                                | Password                                           |                                                                |                                      |
|                                        | Password conatin 8 to 15 character which contain a | at least one lowercase letter, one uppercase letter, one numer | ic digit, and one special character. |
| Name Of Firm :                         | Primary Business (Key Words):                      | Name Of Chairman / MD / CEO Of the Firm :                      | Designation :                        |
| Address of Registered Office of Firm : |                                                    | Address of Communication of Firm :                             |                                      |
|                                        |                                                    | 11.                                                            |                                      |
| elephone / Mobile No. :                | Fax No. :                                          | E - Mail address                                               | Website link                         |
| Aadhar card details:                   | Name Of Authorized Person Of the Firm              | Designation                                                    | Address of works / field             |
| elephone / Mobile No.                  | Fax No.                                            | E - Mail address                                               | Website link                         |
| Aadhar card details:                   | GST Registration No. & Date                        | PAN No. & Date                                                 | PF Registration No. & Date           |
| Bank Account Details of Self o         | or Lead RE Generator Firm for handing DSM Med      | chanism                                                        |                                      |
| lame Of The Bank:                      | IFSC Code                                          | A/C No                                                         | Bank Address                         |
|                                        |                                                    |                                                                |                                      |

Sav

### **RENEWAL SCREEN**

| Reg Date : 07/02/2022                                                                                                    | B072022   Registrati                                      | ion For : <b>Wind-Solar</b><br>Person : <b>Vrujial Jagani, Ankur Jagani</b> | Email ID : jagani@uni                                                                                     | linkgroup.in, ankur@unilinkgroup.<br>75, 9510214475 | in 🔘 Reg. Address : A - 401, Siddhi Vinayak<br>Towers, Near Kataria Arcade, B/H DCP Office, S. G<br>Highway, Makarba, Ahmedabad -380051 Gujarat |  |  |
|----------------------------------------------------------------------------------------------------|-----------------------------------------------------------|-----------------------------------------------------------------------------|----------------------------------------------------------------------------------------------------|-----------------------------------------------------|----------------------------------------------------------------------------------------------------|--|--|
| gistration Renewal                                                                                                    |                                                           |                                                                             |                                                                                                    |                                                     | Sack to Dashboard                                                                                                    |  |  |
| Generator Details                                                                                                    |                                                           |                                                                             |                                                                                                    |                                                     |                                                                                                    |  |  |
| RE Pooling Station(PS) Name                                                                                                    | Type of Gener                                             | ation                                                                       | RE PS Installed Capacity (AC)                                                                             | RE PS                                               | Installed Capacity (DC)                                                                                                    |  |  |
| Solizo Vitrified Pvt Ltd (Sara)                                                                                                    | Solar                                                     |                                                                             | 3.850                                                                                                    |                                                     | 4.004                                                                                                    |  |  |
| Number of Windmills in pooling station                                                                                                    | Number of inv                                             | vertors in pooling station                                                  | Storage Installed Capacity (AC)                                                                           | Stora                                               | Storage Installed Capacity (DC)                                                                                                    |  |  |
| 0                                                                                                    | 14                                                        |                                                                             | 0.000                                                                                                    |                                                     | 0                                                                                                    |  |  |
| RE PS Voltage level(kV)                                                                                                    |                                                           |                                                                             |                                                                                                    |                                                     |                                                                                                    |  |  |
| 11                                                                                                    |                                                           |                                                                             |                                                                                                    |                                                     |                                                                                                    |  |  |
|                                                                                                    |                                                           |                                                                             |                                                                                                    |                                                     |                                                                                                    |  |  |
| District                                                                                                    | Connected to                                              | Substation                                                                  | Connected to Substation (Voltag                                                                           | ge level)                                           |                                                                                                    |  |  |
| District<br>Surendranagar                                                                                                    | Connected to Sara                                         | Substation                                                                  | Connected to Substation (Voltag                                                                           | je level)                                           |                                                                                                    |  |  |
| District<br>Surendranagar<br>Payment Details                                                                                                    | Sara                                                      | Substation                                                                  | Connected to Substation (Voltag                                                                           | je level)                                           |                                                                                                    |  |  |
| District Surendranagar Payment Details Registration Fees GS                                                                                         | Connected to<br>Sara<br>T (18%) *                         | Substation<br>Total *                                                       | Connected to Substation (Voltag                                                                           | pe level)<br>Payment from Bank                      | Payment Reference Number                                                                                                    |  |  |
| District Surendranagar Payment Details Registration Fees GS 10000.00 1                                                                              | Connected to<br>Sara<br>T (18%) *                         | Total *<br>11800                                                            | Connected to Substation (Voltage<br>66<br>Payment Date<br>Payment Date                                    | Payment from Bank Payment Bank                      | Payment Reference Number Payment Ref No                                                                                                    |  |  |
| District Surendranagar Payment Details Registration Fees GS 10000.00 1 Upload Documents (Only PDF Formation                                         | T (18%) *                                                 | Total *                                                                     | Connected to Substation (Voltage<br>66<br>Payment Date<br>Payment Date                                    | Payment from Bank Payment Bank                      | Payment Reference Number                                                                                                    |  |  |
| District Surendranagar Payment Details Registration Fees GS 10000.00 1 Upload Documents (Only PDF Forma GEDA Registration / Commissions Certificate | T (18%) *<br>1800<br>At Allowed)<br>* View RTU MOM * View | Total *<br>11800                                                            | Connected to Substation (Voltag<br>66<br>Payment Date<br>Payment Date<br>STU / Discom Letter STU / Discor | Payment from Bank<br>Payment Bank                   | Payment Reference Number                                                                                                    |  |  |

**Click RENEWAL LINK**. Show

### **MODIFICATION SCREEN**

| Unique ID : GJ/SLDC/QCAR1/UEC/001/18072022     Reg Date : 07/02/2022                                                                                                    | Registrat     Contact | ion For : <b>Wind-Solar</b><br>Person : <b>Vrujlal Jagani, Ankur Jagani</b> | Email ID :                                          | agani@unilinkgroup.in, ankur@unilin<br>9898271175, 9510214475 | kgroup.in OF<br>Towe<br>Highv | Reg. Address : A - 401, Siddhi Vinayak<br>Towers, Near Kataria Arcade, B/H DCP Office, S. O<br>Highway, Makarba, Ahmedabad -380051 Gujarat |  |
|----------------------------------------------------------------------------------------------------|-----------------------|-----------------------------------------------------------------------------|-----------------------------------------------------|---------------------------------------------------------------|-------------------------------|----------------------------------------------------------------------------------------------------|--|
| Modification Registration                                                                                                    |                       |                                                                             |                                                     |                                                               |                               | Sack to Dashboard                                                                                                    |  |
| Generator Details                                                                                                    |                       |                                                                             |                                                     |                                                               |                               |                                                                                                    |  |
| Renewable Energy (RE) Pooling Station (PS) Name *                                                                                                    | Type of Gene          | ration *                                                                    | RE PS Installed Cap                                 | acity (AC) *                                                  | RE PS Installed Ca            | pacity (DC) *                                                                                                    |  |
| Solizo Vitrified Pvt Ltd (Sara)                                                                                                    | Solar Gene            | erator 🗸 🗸                                                                  | 3.850                                               |                                                               | 4.004                         |                                                                                                    |  |
| Number of Windmills in pooling station *                                                                                                    | Number of in          | vertors in pooling station *                                                | Storage Installed Ca                                | pacity (AC) *                                                 | Storage Installed C           | apacity (DC) *                                                                                                    |  |
| 0                                                                                                    | 14                    |                                                                             | 0.000                                               |                                                               | 0.000                         |                                                                                                    |  |
| RE PS Voltage level(kV) *                                                                                                    |                       |                                                                             |                                                     |                                                               |                               |                                                                                                    |  |
| 11                                                                                                    | ~                     |                                                                             |                                                     |                                                               |                               |                                                                                                    |  |
| District *                                                                                                    | Transmission          | Licensee SS *                                                               | Connected to Substa                                 | ion (Voltage level) *                                         |                               |                                                                                                    |  |
| Surendranagar                                                                                                    | Sara                  |                                                                             | 66                                                  | ~                                                             |                               |                                                                                                    |  |
|                                                                                                    |                       |                                                                             | (15-70)                                             |                                                               |                               |                                                                                                    |  |
| Payment Details                                                                                                    |                       |                                                                             |                                                     |                                                               |                               |                                                                                                    |  |
| Payment Details Registration Fees * GST **                                                                                                    |                       | Total **                                                                    | Payment Date *                                      | Payment from Banl                                             | <*                            | Payment Reference Number *                                                                                                    |  |
| Payment Details       Registration Fees *     GST **       10000.00     1800                                                                                                    |                       | Total **<br>11800                                                           | Payment Date *<br>24-12-2024                        | Payment from Ban<br>HDFC Bank                                 | <*                            | Payment Reference Number * N359243470605793                                                                                                |  |
| Payment Details         Registration Fees *       GST **         10000.00       1800         Upload Documents (Only PDF Format Allowed)                                                             | )                     | Total **<br>11800                                                           | Payment Date *<br>24-12-2024                        | Payment from Ban<br>HDFC Bank                                 | <*                            | Payment Reference Number *<br>N359243470605793                                                                                             |  |
| Payment Details         Registration Fees *       GST **         10000.00       1800         Upload Documents (Only PDF Format Allowed         GEDA Registration / Commissioning Certificate * View | ))<br>RTU MOM * V     | Total **<br>11800                                                           | Payment Date *<br>24-12-2024<br>STU / Discom Letter | Payment from Bank<br>HDFC Bank                                | <*                            | Payment Reference Number *<br>N359243470605793                                                                                             |  |

Click MODIFICATION LINK. Show

## **STATIC DATA SCREEN**

| ) Unique ID : GJ/SLDC/QCAR1/UEC/001/1:<br>) Reg Date : 07/02/2022                                                                                                    | 8072022   Registratio                                                                                                    | n For : Wind-Solar<br>erson : Vrujlal Jagani, An                                                                 | nkur Jagani                                          | Email ID : jagani@unilin                                                                                                    | linkgroup.in 🔵 Reg. Add<br>Towera, Near<br>Highway, Mak       | h 💽 Reg. Address : A - 401, Siddhi Vinayak<br>Towers, Near Kataria Arcade, B/H DCP Office, S. G<br>Highway, Makarba, Ahmedabad -380051 Gujarat |                                                       |  |  |
|----------------------------------------------------------------------------------------------------|----------------------------------------------------------------------------------------------------|----------------------------------------------------------------------------------------------------|------------------------------------------------------|----------------------------------------------------------------------------------------------------|---------------------------------------------------------------|----------------------------------------------------------------------------------------------------|-------------------------------------------------------|--|--|
| olar Generation Static Data                                                                                                    |                                                                                                    |                                                                                                    |                                                      |                                                                                                    |                                                               |                                                                                                    | 🝝 Back to Dashboa                                     |  |  |
| Details of Stu Sub Station, Connecto                                                                                                    | ed With Pooling Station                                                                                                    |                                                                                                    |                                                      |                                                                                                    |                                                               |                                                                                                    |                                                       |  |  |
| STU (GETCO) Sub Station Name *                                                                                                    | Voltage level (F                                                                                                    | (V) of STU (GETCO) Sub Sta                                                                                       | ation *                                              | Latitude of STU (GETCO) Sub Stati                                                                                                    | on (Decimal Degree) *                                         | Longitude of STU (GETCO)                                                                                                    | Sub Station (Decimal Degree) *                        |  |  |
| Sara                                                                                                    | 66                                                                                                    |                                                                                                    |                                                      |                                                                                                    |                                                               |                                                                                                    |                                                       |  |  |
| Details of Solar Generation Pooling                                                                                                    | Station (Plant)                                                                                                    |                                                                                                    |                                                      |                                                                                                    |                                                               |                                                                                                    |                                                       |  |  |
| Pooling Station Name *                                                                                                    | Injection Voltar                                                                                                    | se Level of Pooling Station /                                                                                    | (kV) *                                               | Total Pooling Station Capacity (MV                                                                                                    | V) DC *                                                       | Total Pooling Station Capar                                                                                                    | city (MW) AC *                                        |  |  |
| Solizo Vitrified Pvt Ltd (Sara)                                                                                                    | 15 / 13                                                                                                    | <u>.</u>                                                                                                    |                                                      | 4.004                                                                                                    |                                                               | 3.850                                                                                                    |                                                       |  |  |
| Contact Person Name *                                                                                                    | Mob. No. *                                                                                                    | Email ID *                                                                                                    |                                                      | Latitude of Pooling Station(Decime                                                                                                    | al Degree) *                                                  | Longitude of Pooling Statio                                                                                                    | Longitude of Pooling Station(Decimal Degree) *        |  |  |
|                                                                                                    |                                                                                                    |                                                                                                    |                                                      |                                                                                                    |                                                               |                                                                                                    |                                                       |  |  |
| District *                                                                                                    |                                                                                                    |                                                                                                    |                                                      |                                                                                                    |                                                               |                                                                                                    |                                                       |  |  |
| Select District                                                                                                    | ~                                                                                                    |                                                                                                    |                                                      |                                                                                                    |                                                               |                                                                                                    |                                                       |  |  |
| Details of Solar / Turbine Generator                                                                                                    | s                                                                                                    |                                                                                                    |                                                      |                                                                                                    |                                                               |                                                                                                    |                                                       |  |  |
| Generator Name (Solar Plant owner) In                                                                                                    | jection Voltage Level of Generat<br>Station (kV)                                                                             | ing Contact Person<br>Name                                                                                       | Mobile Email<br>No ID                                | Date Of Commissioning Of Wind<br>Generator                                                                                                    | Turbine Energy<br>Type                                        | Latitude of Longitud<br>Generato Genera                                                                                                    | le of Location No. of<br>stor Generator               |  |  |
| Details of Solar Inverter<br>Generator Name (Solar Plant owner)*                                                                                                    | Solar Inverter Capacity<br>(KW) No                                                                                           | s. of Solar Inverter Typ                                                                                         | e of Solar Inverter                                  | r Manufacturer Name of S                                                                                                    | olar Inverter                                                 | Model No. of Solar Inverter                                                                                                    | Total Invertor's Installed<br>Capacity (MW) AC        |  |  |
|                                                                                                    |                                                                                                    |                                                                                                    |                                                      |                                                                                                    |                                                               |                                                                                                    |                                                       |  |  |
| Details of Weathor Sensor at Wind (<br>Generator Name (Solar Plant own                                                                                                    | Senerators<br>er) Weather for                                                                                                | Solar Irradiance / Radiati                                                                                       | on Type o                                            | of Weather for Solar<br>Idiance / Radiation Weathe                                                                                                    | r for Solar Temperature                                       | e Weather for Wind                                                                                                    | Presure Weather for                                   |  |  |
| Details of Weathor Sensor at Wind O<br>Generator Name (Solar Plant own<br>LVRT Complaice Details                                                                                                    | Generators<br>er) Weather for                                                                                                | : Solar Irradiance / Radiati                                                                                     | on Type o<br>Irra                                    | of Weather for Solar<br>diance / Radiation Weathe<br>HVRT Complaice Detail                                                                                                    | rr for Solar Temperatur<br>S                                  | e Weather for Wind                                                                                                    | Presure Weather for                                   |  |  |
| Details of Weathor Sensor at Wind G<br>Generator Name (Solar Plant own<br>LVRT Complaice Details<br>Generator Name (Solar<br>Plant owner) LVRT Compliant<br>(MW)                                                              | Capacity LVRT NOT Complian<br>(MW)                                                                                           | Solar Irradiance / Radiati<br>t Capacity LVRT Exempt<br>(MI                                                      | ion Type (<br>Irra<br>ed Capacity<br>W)              | of Weather for Solar<br>diance / Radiation Weather<br>HVRT Complaice Detail:<br>Generator Name (Solar H<br>Plant owner)                                                       | r for Solar Temperatur<br>S<br>VRT Compliant Capacil<br>(MW)  | e Weather for Wind<br>ty HVRT NOT Compliant<br>Capacity (MW)                                                                                   | Presure Weather for<br>HVRT Exempted Capacity<br>(MW) |  |  |
| Details of Weathor Sensor at Wind G<br>Generator Name (Solar Plant own<br>LVRT Complaice Details<br>Generator Name (Solar<br>Plant owner) LVRT Compliant<br>(MW)<br>Upload Documents (Only PDF or Exc                         | er) Weather for<br>Capacity LVRT NOT Complian<br>(MW)<br>cel Format Allowed)                                                 | Solar Irradiance / Radiati<br>t Capacity LVRT Exempt<br>(M1                                                      | ion Type (<br>Irra<br>led Capacity<br>W)             | of Weather for Solar<br>Idiance / Radiation Weather<br>HVRT Complaice Detail<br>Generator Name (Solar H<br>Plant owner) H                                                     | r for Solar Temperatur<br>S<br>IVRT Compliant Capaci<br>(MW)  | e Weather for Wind<br>ty HVRT NOT Compliant<br>Capacity (MW)                                                                                   | Presure Weather for<br>HVRT Exempted Capacity<br>(MW) |  |  |
| Details of Weathor Sensor at Wind G<br>Generator Name (Solar Plant own<br>LVRT Complaice Details<br>Generator Name (Solar LVRT Compliant<br>Plant owner) LVRT Compliant<br>(MW)<br>Upload Documents (Only PDF or Exc          | er) Weather for<br>Capacity LVRT NOT Complian<br>(MW)<br>cel Format Allowed)                                                 | Solar Irradiance / Radiati<br>t Capacity LVRT Exempt<br>(M<br>ics of module with table* V                        | ion Type (<br>Irra<br>led Capacity<br>W)<br>iew File | of Weather for Solar<br>Indiance / Radiation Weather<br>HVRT Complaice Detail<br>Generator Name (Solar H<br>Plant owner) H                                                    | r for Solar Temperatur<br>S<br>IVRT Compliant Capacit<br>(MW) | e Weather for Wind<br>ty HVRT NOT Compliant<br>Capacity (MW)                                                                                   | Presure Weather for<br>HVRT Exempted Capacity<br>(MW) |  |  |
| Details of Weathor Sensor at Wind G<br>Generator Name (Solar Plant own<br>LVRT Complaice Details<br>Generator Name (Solar<br>Plant owner) LVRT Compliant<br>(MW)<br>Upload Documents (Only PDF or Exc                         | er) Weather for<br>Capacity LVRT NOT Complian<br>(MW)<br>cel Format Allowed)<br>I-V Characteristi<br>Browse                  | Solar Irradiance / Radiati                                                                                       | ion Type  <br>Irra<br>ied Capacity<br>W)<br>iew File | of Weather for Solar<br>diance / Radiation Weather<br>HVRT Complaice Details<br>Generator Name (Solar H<br>Plant owner) H<br>Annexure 1 View File<br>Browse No file selected. | r for Solar Temperatur<br>S<br>IVRT Compliant Capacil<br>(MW) | e Weather for Wind ty HVRT NOT Compliant Capacity (MW) Annexure 2 View File Browse No file selec                                               | Presure Weather for<br>HVRT Exempted Capacity<br>(MW) |  |  |
| Details of Weathor Sensor at Wind G<br>Generator Name (Solar Plant own<br>LVRT Complaice Details<br>Generator Name (Solar<br>Plant owner) LVRT Compliant<br>(MW)<br>Upload Documents (Only PDF or Exc<br>CEA Registration No. | er) Weather for<br>Capacity LVRT NOT Complian<br>(MW)<br>cel Format Allowed)<br>FV Characterist<br>Browse<br>SLD * View File | Solar Irradiance / Radiati<br>t Capacity LVRT Exempt<br>(MI<br>ics of module with table* Vi<br>No file selected. | ion Type (<br>Irra<br>ied Capacity<br>W)<br>iew File | of Weather for Solar<br>diance / Radiation Weather<br>HVRT Complaice Detail<br>Generator Name (Solar H<br>Plant owner) H<br>Annexure 1 View File<br>Browse No file selected.  | r for Solar Temperatur<br>S<br>IVRT Compliant Capaci<br>(MW)  | Weather for Wind     HVRT NOT Compliant     Capacity (MW)     Annexure 2 View File     Browse No file select                                   | Presure Weather for<br>HVRT Exempted Capacity<br>(MW) |  |  |

Click STATIC DATA. Show

**GENERATOR BG DATA SCREEN** 

|     |                    | Generator BG Data List |                         |               |               | Sack to Dashb | ioard   |        |         |             |            |        |
|-----|--------------------|------------------------|-------------------------|---------------|---------------|---------------|---------|--------|---------|-------------|------------|--------|
| No. | RE Pooling Station | Generation Type        | Ins. Capacity (AC / DC) | GETCO SS Name | Voltage level | BG No         | BG Bank | Amount | BG Date | Expiry Date | Claim Date | Action |
|     |                    |                        |                         |               |               |               |         |        |         |             |            |        |

**Click GENERATOR BG DATA LINK.** Show

### **FTC PROCESS DATA SCREEN**

|                               | Unique ID : GJ/SLDC/QCAR1/UEC/001/18072022     Reg Date : 07/02/2022                             | Registration For : W     Contact Person : V | l'ind-Solar<br>rujlal Jagani, Ankur Jagani                              | 😇 Email ID : jagani@<br>🕓 Contact No : 98982 | punilinkgroup.in, ankur@unilinkgroup.in<br>71175, 9510214475 | <ul> <li>Reg. Address : A - 401, Sid</li> <li>Towers, Near Kataria Arcade, B/H I</li> <li>Highway, Makarba, Ahmedabad -3</li> </ul> | dhi Vinayak<br>DCP Office, S. G.<br>80051 Gujarat |                               |
|-------------------------------|--------------------------------------------------------------------------------------------------|---------------------------------------------|-------------------------------------------------------------------------|----------------------------------------------|--------------------------------------------------------------|----------------------------------------------------------------------------------------------------|---------------------------------------------------|-------------------------------|
|                               | Update Covering letter Data                                                                      |                                             |                                                                         |                                              |                                                              | 🗮 Back t                                                                                                    | to Dashboard                                      |                               |
| Update Covering Letter Detail | Part 2 : A) Document Submission to SLDC                                                          |                                             |                                                                         |                                              |                                                              |                                                                                                    |                                                   |                               |
| Download Document             | Name of Pooling Station *                                                                        | Type of G                                   | eneration *                                                             |                                              | RE PS Installed Capacity (AC) *                              |                                                                                                    | RE PS Installed Capacity (DC) *                   |                               |
|                               | Solizo Vitrified Pvt Ltd (Sara)                                                                  | Solar                                       |                                                                         |                                              | 3.850                                                        |                                                                                                    | 4.004                                             |                               |
| Upload Document               | Name of Connected Sub-Station of GETCO/Transmission Lic                                          | ensee. *                                    | Proposed da                                                             | e of synchronization of pooling sta          | tion with Intra-State grid *                                 |                                                                                                    |                                                   |                               |
| View Document                 | Sara                                                                                             |                                             | Select Dat                                                              | ę                                            |                                                              |                                                                                                    |                                                   |                               |
| C.O.D. letter of GEDA         | Details of contact person for commercial comm                                                    | unication purpose.                          |                                                                         |                                              |                                                              |                                                                                                    |                                                   |                               |
| Final Approval in Process     | Contact Person Name *                                                                            | Designat                                    | ion *                                                                   |                                              | Mobile No *                                                  |                                                                                                    | Email ID *                                        |                               |
|                               | Contact Person Name                                                                              | Design                                      | nation                                                                  |                                              | Mobile No                                                    |                                                                                                    | Email ID                                          |                               |
|                               | Details of first-time grid connection charge paid                                                | to SLDC through online                      | hrough online mode                                                      |                                              |                                                              |                                                                                                    |                                                   |                               |
|                               | First-time Grid Connection Charge Rupees *                                                       | Payment                                     | Payment Date *     Payment from Bank *       Payment Date     Bank Name |                                              | Payment from Bank *                                          |                                                                                                    | Payment Reference Number *                        |                               |
|                               | Grid Connection Charge                                                                           | Payme                                       |                                                                         |                                              | Bank Name                                                    |                                                                                                    | Payment Reference Number                          |                               |
|                               | Name of DISCOM for allocation of power from t                                                    | he project / type of cont                   | ract in detail.                                                         |                                              |                                                              |                                                                                                    |                                                   |                               |
|                               | Evacuation Capacity (As per R&C) *                                                               |                                             |                                                                         |                                              |                                                              |                                                                                                    |                                                   |                               |
|                               | Evacuation Capacity (As Per R&C)                                                                 |                                             |                                                                         |                                              |                                                              |                                                                                                    |                                                   |                               |
|                               | Name of Generator Inst                                                                           | alled Capacity AC MW Insta<br>(Wind)        | lled Capacity AC MW<br>(Solar)                                          | Type of PPA                                  | Type of Access Acc                                           | cess Capacity (MW)                                                                                                    | PPA Capacity (MW)                                 | PPA With DISCOM               |
|                               | Copy of application to GEDA for granting registr<br>capacity in the hybrid project is installed. | ation of Wind, Solar, Win                   | ıd-Solar hybrid Generator                                               | , including Storage and Stor                 | age as applicable, details of pooling                        | station and specific details re                                                                                                    | garding under which policy/ord                    | er/regulation, the wind-solar |
|                               | Policy/ Order *                                                                                  | Any Othe                                    | r remark                                                                |                                              |                                                              |                                                                                                    |                                                   |                               |
|                               | Policy/ Order                                                                                    | Any O                                       | ther Remark                                                             |                                              |                                                              |                                                                                                    |                                                   |                               |
|                               |                                                                                                  |                                             |                                                                         |                                              |                                                              |                                                                                                    |                                                   |                               |
|                               |                                                                                                  |                                             |                                                                         |                                              | Save                                                         |                                                                                                    |                                                   |                               |

Click FTC PROCESS LINK. Show

### **APPROVAL PENDING SCREEN**

|     | Unique ID : GJ/SLDC/QCAR1/UEC/00     Reg Date : 07/02/2022 | 1/18072022      | <ul> <li>Registration For : Wind-3</li> <li>Contact Person : Vrujlal</li> </ul> | Email ID :     | jagani@unilinkgroup<br>: 9898271175, 95102 | .in, ankur@unilinkgrou;<br>214475 | D.in 🛛 🕥 Reg. Add<br>Towers, Near K<br>Highway, Maka | <ul> <li>Reg. Address : A - 401, Siddhi Vinayak</li> <li>Towers, Near Kataria Arcade, B/H DCP Office, S. G.</li> <li>Highway, Makarba, Ahmedabad - 380051 Gujarat</li> </ul> |                      |                                        |  |
|-----|------------------------------------------------------------|-----------------|---------------------------------------------------------------------------------|----------------|--------------------------------------------|-----------------------------------|------------------------------------------------------|----------------------------------------------------------------------------------------------------|----------------------|----------------------------------------|--|
|     | Application in Process List                                |                 |                                                                                 |                |                                            |                                   |                                                      |                                                                                                    | 🔦 Back to Dasht      | oard                                   |  |
| No. | RE Pooling Station                                         | Generation Type | Ins. Capacity (AC / DC)                                                         | GETCO SS Name  | Voltage level                              | Payment Status                    | BG Status                                            | Application Status                                                                                                    | Document Status      | Action (Registration Status)           |  |
| 1   | Sperita Granito LLP (Sara)                                 | Solar           | 3.850/4.004                                                                     | Sara           | 11kV                                       | Approved                          | Approval Pending                                     | Approved                                                                                                    | 151                  | Process Applicaion  <br>View FTC Doc   |  |
| 2   | Raghuvir Avenues Private Limited (Gavadka)                 | Solar           | 4.000/5.600                                                                     | Gavadka        | 11kV                                       | Approved                          | Approved                                             | Approved                                                                                                    | Query Generator Data | Process Applicaion  <br>Upload FTC Doc |  |
| 3   | Roop Energy Pvt Ltd (Bhoringada)                           | Solar           | 3.500/4.000                                                                     | Bhoringada     | 11kV                                       | Approved                          | Approval Pending                                     | Approved                                                                                                    | ~                    | Process Applicaion  <br>Upload FTC Doc |  |
| 4   | Waa Soalr Limited (Sardhar)                                | Solar           | 4.000/5.800                                                                     | Sardhar        | 11kV                                       | Approved                          | Approval Pending                                     | Approval Pending                                                                                                    | -                    | Approval Pending Upload FTC Doc        |  |
| 5   | Sal Pipaliya (Cleanmax Vayu)                               | Wind            | 23.100/0.000                                                                    | Mota Khijadiya | 66kV                                       | Approved                          | Approval Pending                                     | Approved                                                                                                    | Query In Document    | Process Applicaion  <br>Upload FTC Doc |  |
| 6   | Jay Ambe Solar Company                                     | Solar           | 3.500/3.519                                                                     | 66 kV Vekariya | 11CkV                                      | Approval Pending                  | BG Reject                                            | Approved                                                                                                    | Approval Pending     | Process Applicaion  <br>Upload FTC Doc |  |
| 7   | Sandipkumar Kumudchandra Sheth                             | Solar           | 2.500/2.680                                                                     | 66 kV Suraj    | 11CkV                                      | Approval Pending                  | BG Reject                                            | Approved                                                                                                    | Approval Pending     | Process Applicaion  <br>Upload FTC Doc |  |
| 8   | Avichal Green Energy Pvt. Ltd.                             | Solar           | 4.000/4.816                                                                     | 66 kV Kubda    | 11CkV                                      | Approval Pending                  | Approval Pending                                     | Approved                                                                                                    | Query Generator Data | Process Applicaion  <br>Upload FTC Doc |  |
| 9   | GRE Electronics Pvt. Ltd.                                  | Solar           | 3.250/3.467                                                                     | 66 kV Asjol    | 11CkV                                      | Approval Pending                  | Approval Pending                                     | Approved                                                                                                    | Query Generator Data | Process Applicaion  <br>Upload FTC Doc |  |
| 10  | Simero Vitrified Pvt Ltd.                                  | Solar           | 3.200/3.998                                                                     | 66 kV Miyani   | 11CkV                                      | Approval Pending                  | Approval Pending                                     | Approved                                                                                                    | Query Generator Data | Process Applicaion  <br>Upload FTC Doc |  |
| 11  | Anand Ramprasad Agrawal                                    | Solar           | 2.500/2.760                                                                     | 66 kV Maniyari | 11CkV                                      | Approval Pending                  | BG Reject                                            | Approved                                                                                                    | Approval Pending     | Process Applicaion  <br>Upload FTC Doc |  |

**Click APPROVAL PENDING BUTTON.** Show

### **RENEWAL APPROVED PENDING SCREEN**

|                                                                                                    |     | Unique ID : GJ/SL Reg Date : 07/02 | Registration Fo     Contact Persor | Registration For : Wind-Solar                Email ID : jagani@unilinkgroup.in, ankur@unilinkgroup.in,               Reg. Address : A                 Contact Person : Vrujlal Jagani, Ankur Jagani               Contact No : 9898271175, 9510214475               Towers, Near Kataria Ar |               |               |                |                  |                    |                     |                    |
|----------------------------------------------------------------------------------------------------|-----|------------------------------------|------------------------------------|----------------------------------------------------------------------------------------------------|---------------|---------------|----------------|------------------|--------------------|---------------------|--------------------|
| Renewal in Process List                                                                                                    |     | Renewal in Pro                     | cess List                          |                                                                                                    |               |               |                |                  |                    | ♠ Back to Dashboard |                    |
| No. RE Pooling Station Generation Type Ins. Capacity (AC / DC) GETCO SS Name Voltage level Payment Status BG Status Application Status Document Status Act | No. | RE Pooling Station                 | Generation Type                    | Ins. Capacity (AC / DC)                                                                                                    | GETCO SS Name | Voltage level | Payment Status | BG Status        | Application Status | Document Status     | Action             |
| 1 Polaris Green Energy Solar 1.350/1.765 Padana 11CkV Approved Approval Pending Approved - Process A                                                       | 1   | Polaris Green Energy               | Solar                              | 1.350/1.765                                                                                                    | Padana        | 11CkV         | Approved       | Approval Pending | Approved           | 22                  | Process Applicaion |
| 2 Shri Shanti Solar Energy Pvt.Ltd. Solar 3.660/3.947 beraja 11kV Approved Approved Approved - Process A                                                   | 2   | Shri Shanti Solar Energy Pvt.Ltd.  | Solar                              | 3.660/3.947                                                                                                    | beraja        | 11kV          | Approved       | Approved         | Approved           | 22                  | Process Applicaion |

**Click PROCESS APPLICATION LINK.** Show

### **VIEW GENERATOR DETAILS SCREEN**

| Unique ID : GJ/SLDC/QCAR1/UEC/001/18072022  Reg Date : 07/02/2022 View Generator Details (Polaris Green F |             |          |                         | <ul> <li>Registration For : Wind-Solar</li> <li>Contact Person : Vrujlal Jagani, Ankur Jagani</li> </ul> |                     |           | Email ID : jagani@unilinkgroup.in, ankur@unilinkgroup.in     Contact No : 9898271175, 9510214475 |                  |                  |              | Reg. Address         : A - 401, Siddhi Vinayak           Towers, Near Kataria Arcade, B/H DCP Office, S. G.           Highway, Makarba, Ahmedabad - 380051 Gujarat |                      |                        |  |
|----------------------------------------------------------------------------------------------------|-------------|----------|-------------------------|----------------------------------------------------------------------------------------------------|---------------------|-----------|--------------------------------------------------------------------------------------------------|------------------|------------------|--------------|----------------------------------------------------------------------------------------------------|----------------------|------------------------|--|
|                                                                                                    | View Genera | ator Det | ails (Polaris Green Ei  | nergy)                                                                                                   |                     |           |                                                                                                  |                  |                  |              | 🔦 Ba                                                                                                    | ck to Dashboard      |                        |  |
| 🟮 View General Details 🛛 💌                                                                                |             |          | Capacity MW (AC): 1.350 | Сара                                                                                                    | city MW (DC): 1.765 | 1         | Wind Mill : 0                                                                                    | Inverter         | : 18             |              |                                                                                                    | Consent given :      | 1.35 / 1.350 = 100.00% |  |
| and the second                                                                                            |             | #        | Customer                | Name                                                                                                    | Generator Type      | Wind Mill | Inverter                                                                                         | Capacity MW (AC) | Capacity MW (DC) | Contact Pers | son Contact No                                                                                                    | Email ID             | Lead Generator         |  |
| View Form / Annexure                                                                                      |             | 1        | Polaris Green Energy    |                                                                                                    | Solar               | 0         | 10                                                                                               | 0.750            | 0.990            | M M Shrshiya | 9909235811                                                                                                    | mmshershia@gmail.com | Yes                    |  |
| 🐻 View Static Detail                                                                                      |             | 2        | Satyam Green Energy     |                                                                                                    | Solar               | 0         | 8                                                                                                | 0.600            | 0.770            | M M Shrshiya | 9909235811                                                                                                    | mmshershia@gmail.com | No                     |  |
| 2 Download Document                                                                                       |             |          |                         |                                                                                                    |                     |           |                                                                                                  |                  |                  |              |                                                                                                    |                      |                        |  |
| Upload Document                                                                                           |             |          |                         |                                                                                                    |                     |           |                                                                                                  |                  |                  |              |                                                                                                    |                      |                        |  |
| View Document                                                                                             |             |          |                         |                                                                                                    |                     |           |                                                                                                  |                  |                  |              |                                                                                                    |                      |                        |  |
|                                                                                                    |             |          |                         |                                                                                                    |                     |           |                                                                                                  |                  |                  |              |                                                                                                    |                      |                        |  |
|                                                                                                    |             |          |                         |                                                                                                    |                     |           |                                                                                                  |                  |                  |              |                                                                                                    |                      |                        |  |

Click View Generator Details Link. Show

### **VIEW FORM / ANNEXURE SCREEN**

|                      | Unique ID : G Reg Date : C | Unique ID : GJ/SLDC/QCAR1/UEC/001/18072022            Reg Date : 07/02/2022 |                      |                          | ) Registration For : <b>Wind-Solar</b><br>2) Contact Person : <b>Vrujlal Jagani, Ankur Jagani</b> |             |                | Ernail ID : jagani@unilinkgroup.in, ankur@unilinkgroup.in     Contact No : 9898271175, 9510214475 |            |         | Reg. Address : A - 401, Siddhi Vinayak<br>Towers, Near Kataria Arcade, B/H DCP Office, S. G.<br>Highway, Makarba, Ahmedabad -380051 Gujarat |                                 |            |            |
|----------------------|----------------------------|-----------------------------------------------------------------------------|----------------------|--------------------------|---------------------------------------------------------------------------------------------------|-------------|----------------|---------------------------------------------------------------------------------------------------|------------|---------|----------------------------------------------------------------------------------------------------|---------------------------------|------------|------------|
|                      | Update Forr                | n/ Annexu                                                                   | ıre (Polaris Green E | inergy)                  |                                                                                                   |             |                |                                                                                                   |            |         |                                                                                                    | <ul> <li>Back to Das</li> </ul> | hboard     |            |
| View General Details |                            | BG Deta                                                                     | ils                  |                          |                                                                                                   |             |                |                                                                                                   |            |         |                                                                                                    |                                 |            |            |
|                      |                            | #                                                                           | BG No                |                          | BO                                                                                                | G Amount    | Issue Date     |                                                                                                   |            |         | Expiry Date                                                                                                    |                                 | Claim Date |            |
| View Form / Annexure |                            | 1                                                                           | 1158IBG146073        |                          | 26352.00 17-01-2024 15-03-202                                                                     |             |                |                                                                                                   |            |         |                                                                                                    | 31-0                            | 3-2026     |            |
| View Static Detail   |                            |                                                                             |                      |                          |                                                                                                   |             |                |                                                                                                   |            |         |                                                                                                    |                                 |            |            |
| Download Document    |                            | Annexur                                                                     | e                    |                          |                                                                                                   |             |                |                                                                                                   |            |         |                                                                                                    |                                 |            |            |
| Download Document    |                            | #                                                                           | Contact Pe           | rson                     | Designatio                                                                                        | n           |                | Address                                                                                           |            |         | From                                                                                                    | Date                            |            | To Date    |
| F Upload Document    |                            | 1                                                                           | Rahul Patel          |                          | Manager Unilink                                                                                   |             |                | jineering Corporation Pvt Ltd.                                                                    |            |         | 02-08-2022                                                                                                    |                                 | 01-08-20   | 025        |
| View Document        |                            | Underta                                                                     | king                 |                          |                                                                                                   |             |                |                                                                                                   |            |         |                                                                                                    |                                 |            |            |
|                      |                            | #                                                                           | Contact Pe           | erson                    | Designatio                                                                                        | n           |                | Addre                                                                                             | ess        |         | From I                                                                                                    | Date                            |            | To Date    |
|                      |                            | 1                                                                           | Vrujlal jagani       |                          | Director                                                                                          |             | A-401 Sidd     | lhi vinayak Tower, S G Highway                                                                    | Ahmeddabad |         | 02-08-2022                                                                                                    |                                 | 01-08-20   | )25        |
|                      |                            | Signatur                                                                    | e And Seal Details   |                          |                                                                                                   |             |                |                                                                                                   |            |         |                                                                                                    |                                 |            |            |
|                      |                            | #                                                                           | Customer Nam         | e                        | Contact Person                                                                                    | Sign        | ed By          | Designation                                                                                       |            | Address |                                                                                                    | From                            | Date       | To Date    |
|                      |                            | 1                                                                           | Polaris Green En     | ergy                     | M M Shrshiya                                                                                      | M M Shrshiy | а              | manager                                                                                           | Rajkot     |         |                                                                                                    | 02-08-2022                      |            | 01-08-2025 |
|                      |                            | 2 Satyam Green Energy                                                       |                      | M M Shrshiya M M Shrshiy |                                                                                                   | a           | manager Raikot |                                                                                                   | 02-08      |         | 02-08-2022                                                                                                    |                                 | 01-08-2025 |            |

Click View Generator Details Link. Show

## **STATIC DATA SCREEN**

| Unique ID : GJ/SLDC/QCAR1/UEC/001/18072022     Reg Date : 07/02/2022 |                              |                            |              | Registration For : <b>Win</b><br>) Contact Person : <b>Vruj</b> | d-Solar<br>Ial Jaga | ani, Ankur Jaga              | ani                          | 🕞 Em<br>🕓 Con | ail ID : <b>jagani@uni</b> i<br>tact No : <b>98982711</b> | linkgroup.in, ankur@unilinkgroup.in<br>75, 9510214475 |                                |                    |                  | ● Reg. Address : A - 401, Siddhi Vinayak<br>Towers, Near Kataria Arcade, B/H DCP Office, S. 6<br>Highway, Makarba, Ahmedabad -380051 Gujarat |          |                                                         |
|----------------------------------------------------------------------|------------------------------|----------------------------|--------------|-----------------------------------------------------------------|---------------------|------------------------------|------------------------------|---------------|-----------------------------------------------------------|-------------------------------------------------------|--------------------------------|--------------------|------------------|----------------------------------------------------------------------------------------------------|----------|---------------------------------------------------------|
| lar Generatio                                                        | on Static E                  | ata                        |              |                                                                 |                     |                              |                              |               |                                                           |                                                       |                                |                    |                  |                                                                                                    |          | Back to Dashbo                                          |
| Details of Stu Su                                                    | ub Station, 0                | Connected Wit              | h Pooling S  | Station                                                         |                     |                              |                              |               |                                                           |                                                       |                                |                    |                  |                                                                                                    |          |                                                         |
| STU (GETCO) Sub St                                                   | tation Name *                |                            | Ve           | Itage level (KV) of STU (G                                      | ETCO) S             | Sub Station *                | ĩ                            | atitude o     | f STU (GETCO) Sub St                                      | ation (Dec                                            | imal Degree) *                 | Lor                | gitude of STU    | (GETCO) Sub                                                                                                    | Station  | (Decimal Degree) *                                      |
| Padana                                                               |                              |                            |              | 66                                                              | ć                   |                              |                              | 22.3234       |                                                           |                                                       |                                | 7                  | 0.5522           | . ,                                                                                                    |          |                                                         |
|                                                                      |                              |                            |              |                                                                 |                     |                              |                              |               |                                                           |                                                       |                                |                    |                  |                                                                                                    |          |                                                         |
| Details of Solar                                                     | Generation                   | Pooling Static             | n (Plant)    |                                                                 |                     |                              |                              |               |                                                           |                                                       |                                |                    |                  |                                                                                                    |          |                                                         |
| Pooling Station Nam                                                  | ne *                         |                            | Inj          | ection Voltage Level of P                                       | ooling St           | tation (kV) *                | 1                            | Fotal Pool    | ing Station Capacity (M                                   | MW) DC *                                              |                                | Tot                | al Pooling Stat  | ion Capacity (I                                                                                                    | MW) A    | *                                                       |
| Polaris Green Ene                                                    | ergy                         |                            |              |                                                                 |                     |                              |                              | 1.765         |                                                           |                                                       |                                | 1                  | .350             |                                                                                                    |          |                                                         |
| Contact Person Nam                                                   | ne *                         |                            | м            | Mob. No. * Email ID *                                           |                     |                              |                              |               | Latitude of Pooling Station(Decimal Degree) *             |                                                       |                                |                    | igitude of Pool  | ing Station(De                                                                                                    | ecimal ( | legree) *                                               |
| Himanshubhai Go                                                      | ondaliya                     |                            |              | 9925213179                                                      | co                  | omeless80@gm                 | nail.com                     | 22.3308       | 333                                                       |                                                       |                                | 7                  | 2.650000         |                                                                                                    |          |                                                         |
| District *                                                           |                              |                            |              |                                                                 |                     |                              |                              |               |                                                           |                                                       |                                |                    |                  |                                                                                                    |          |                                                         |
| Select District                                                      |                              |                            | ~            |                                                                 |                     |                              |                              |               |                                                           |                                                       |                                |                    |                  |                                                                                                    |          |                                                         |
| Jetails of Solar                                                     | / Turbine G                  | enerators                  |              |                                                                 |                     |                              |                              |               |                                                           |                                                       |                                |                    |                  |                                                                                                    |          |                                                         |
| Generator Name (                                                     | Solar Plant ow               | ner) Injection<br>Generati | Voltage Leve | l of Contact Person                                             | N                   | tobile No                    | Email ID                     | Date          | Of Commissioning C                                        | of Wind                                               | Energy Type                    | La                 | titude of        | Longitude                                                                                                    | e of     | Location No. of                                         |
| Balania Guara En                                                     |                              |                            |              |                                                                 |                     |                              | and the second state         |               |                                                           |                                                       |                                |                    |                  |                                                                                                    |          |                                                         |
| Polaris Green En                                                     | ergy                         |                            |              | M M Shrshiya                                                    | 990                 | 9235811                      | mmshershia                   | 10            |                                                           |                                                       |                                |                    |                  |                                                                                                    |          |                                                         |
| Satyam Green Er                                                      | nergy                        |                            |              | M M Shrshiya                                                    | 990                 | 9235811                      | mmshershia                   | 9¢            |                                                           |                                                       |                                |                    |                  |                                                                                                    |          |                                                         |
| ataila of Color                                                      | Madula                       |                            |              |                                                                 |                     |                              |                              |               |                                                           |                                                       |                                |                    |                  |                                                                                                    |          |                                                         |
| Jetails of Solar                                                     | woulle                       |                            |              |                                                                 |                     |                              |                              |               |                                                           |                                                       |                                |                    |                  |                                                                                                    |          |                                                         |
| Generator Name<br>(Solar Plant<br>owner)*                            | Solar Module<br>Capacity (KW | Nos. of Solar<br>Module    | Albedo       | manufacturer Name<br>Module                                     | of Solar            | Model No. of<br>Solar Module | f Type o<br>e Techno         | ology         | Tracker Technology<br>of solar module/<br>array           | Ang<br>Deg                                            | le in Seaso<br>gree Adju       | nal Tilt<br>stment | Tilt Limit       | Azimuth Lir                                                                                                    | mit      | Total Generator's<br>(Module) Inst.<br>Capacity (MW) DC |
| Polaris Green                                                        |                              |                            |              |                                                                 |                     |                              | Select PV                    | / Techr 🗸     | Select Wind Tur N                                         | -                                                     |                                |                    |                  |                                                                                                    |          |                                                         |
| Coltana Carra                                                        |                              |                            |              |                                                                 |                     |                              | Foloct D                     | (Tochi v      | Select Wind Tur X                                         |                                                       |                                |                    |                  |                                                                                                    |          |                                                         |
| Details of Solar                                                     | Inverter                     |                            |              |                                                                 |                     |                              |                              |               |                                                           |                                                       |                                |                    |                  |                                                                                                    |          |                                                         |
| Generator Name                                                       | (Solar Plant                 | Solar Inverte              | r Canacity   |                                                                 |                     |                              |                              |               |                                                           |                                                       |                                |                    |                  | T                                                                                                    | otal In  | ertor's Installed                                       |
| owner                                                                | r)*                          | (K)                        | V)           | Nos. of Solar Invert                                            | er                  | Type of Solar                | r Inverter                   |               | Manufacturer Name                                         | of Solar I                                            | Inverter                       | Model              | No. of Solar I   | overter                                                                                                    | Capa     | city (MW) AC                                            |
| Polaris Green En                                                     | ergy                         |                            |              |                                                                 |                     | Select Solar Inv             | verter Typ 🛩                 |               |                                                           |                                                       |                                |                    |                  |                                                                                                    |          |                                                         |
| Satyam Green Er                                                      | hergy                        |                            |              |                                                                 |                     | Select Solar Inv             | verter Typ 🗸                 |               |                                                           |                                                       |                                |                    |                  |                                                                                                    |          |                                                         |
|                                                                      |                              |                            |              |                                                                 |                     |                              |                              |               |                                                           |                                                       |                                |                    |                  |                                                                                                    |          |                                                         |
| etails of Weath                                                      | hor Sensor a                 | t Wind Genera              | ators        |                                                                 |                     |                              |                              |               |                                                           |                                                       |                                |                    |                  |                                                                                                    |          |                                                         |
| Generator                                                            | r Name (Solar                | Plant owner)               | We           | ather for Solar Irradianc<br>Radiation                          | e/                  | Type of Weat<br>Irradiance   | her for Solar<br>/ Radiation | We            | ather for Solar Temp                                      | erature                                               | Weathe                         | er for Win         | nd Presure       |                                                                                                    | Wea      | ther for                                                |
| Polaris Green En                                                     | ergy                         |                            | Selec        | t Solar Irradiance / Radi                                       | atior ~             | Select Solar                 | irradiance 🗸                 | Selec         | t Weather Solar Tem                                       | perature >                                            | Select Wea                     | ther for           | Wind Presure     | ✓ Select V                                                                                                    | Veather  | for Wind Presure                                        |
| Satyam Green Er                                                      | nergy                        |                            | Selec        | t Solar Irradiance / Radi                                       | atior 🗸             | Select Solar                 | irradiance $\sim$            | Selec         | t Weather Solar Tem                                       | perature N                                            | <ul> <li>Select Wea</li> </ul> | ther for           | Wind Presure     | ✓ Select ₩                                                                                                    | Veather  | for Wind Presure \                                      |
| VRT Complaice                                                        | e Details                    |                            |              |                                                                 |                     |                              |                              | HVR           | T Complaice Deta                                          | nils                                                  |                                |                    |                  |                                                                                                    |          |                                                         |
| Generator Name (                                                     | Solar LVRT                   | Compliant Capac            | ity LVRT N   | DT Compliant Capacity<br>(MW)                                   | LVRT E              | xempted Capac<br>(MW)        | city                         | Gen           | erator Name (Solar<br>Plant owner)                        | HVRT Co                                               | (MW)                           | ty HVR             | T NOT Compli     | ant Capacity                                                                                                    | HVRT     | Exempted Capacity<br>(MW)                               |
| Polaris Green En                                                     | ergy                         |                            |              | - CO 1997                                                       |                     | *******                      |                              | Pol           | laris Green Energy                                        | 0.750                                                 |                                | 0                  | ,                |                                                                                                    | 0        |                                                         |
| Satyam Green Er                                                      | nergy                        |                            |              |                                                                 |                     |                              |                              | Sat           | tyam Green Energy                                         | 0.600                                                 |                                | 0                  |                  |                                                                                                    | 0        |                                                         |
| Inload Documo                                                        | nte (Only D                  | E or Excel Fo              | mat Allow    | ed)                                                             |                     |                              |                              |               |                                                           |                                                       |                                |                    |                  |                                                                                                    |          |                                                         |
| PEA Degistralor No                                                   | and (only Pl                 | SI DI EXCELPO              | at Anow      | Characteristics of model                                        | o with t-           | blot Minu Ell-               |                              | -             | View Elle                                                 |                                                       |                                | Anc                | ano 2 Mour Cit   |                                                                                                    |          |                                                         |
| EA Registration No.                                                  |                              |                            | I-V          | Sharacteristics or modul                                        | e with ta           | ore view rife                | Ar                           | Browse        | No file selected                                          |                                                       |                                | Anne               | Nure 2 View Fill | file selected                                                                                                    |          |                                                         |
|                                                                      |                              |                            |              | Nowsear No me selei                                             |                     |                              |                              | o.owse        | . to me selected.                                         |                                                       |                                | Bro                | NO NO            | inc selected.                                                                                                    |          |                                                         |
| Annexure 3 View Eile                                                 | 8                            |                            |              | View File                                                       |                     |                              |                              |               |                                                           |                                                       |                                |                    |                  |                                                                                                    |          |                                                         |

Click VIEW STATIC DATA. Show

### **DOWNLOAD DOCUMENTS SCREEN**

|                       | Unique ID : GJ/SLDC/QCAR1/UEC/001/18072022     Reg Date : 07/02/2022 | <ul> <li>Registration For : Wind-Solar</li> <li>Contact Person : Vrujlal Jagani, Ankur Jagani</li> </ul> | Email ID : jagani@unilinkgroup.in, ankur@unilinkgroup.in | 💽 Reg. Address : A - 401, Siddhi Vinayak<br>Towers, Near Kataria Arcade, B/H DCP Office, S. G.<br>Highway, Makarba, Ahmedabad - 380051 Gujarat |
|-----------------------|----------------------------------------------------------------------|----------------------------------------------------------------------------------------------------|----------------------------------------------------------|----------------------------------------------------------------------------------------------------|
|                       | Download Document (Polaris Green En                                  | lergy)                                                                                                   |                                                          | 🔦 Back to Dashboard                                                                                                    |
| View General Details  | 📓 Information Form                                                   |                                                                                                    |                                                          |                                                                                                    |
| View Form / Annexure  | Application form (ANNEXURE - "                                       | Y)                                                                                                    |                                                          |                                                                                                    |
| E View Static Detail  | Undertaking from Applicant (AN                                       | NEXURE - I(a))                                                                                           |                                                          |                                                                                                    |
| 🛃 Download Document 🤻 | Consent from generator (ANNE)                                        | (URE - I(b))                                                                                             |                                                          |                                                                                                    |
| Upload Document       | Authorization Order for Lead Ge                                      | nerator Annexure I(c)                                                                                    |                                                          |                                                                                                    |
| View Document         |                                                                      |                                                                                                    |                                                          |                                                                                                    |

Click Download documents link. Show

### **UPLOAD DOCUMENTS SCREEN**

| ) Uniq<br>(B) Reg I   | ue ID : <b>GJ/SLDC/QCAR1</b> ,<br>Date : <b>07/02/2022</b> | /UEC/001/18072022      | Registration For : Wind-Solar     Email ID : jagani@unilinkgroup.in, ankur@unilinkgrou     Contact Person : Vrujlal Jagani, Ankur Jagani     Contact No : 9898271175, 9510214475 |        |                       |        | <ul> <li>Reg. Address : A - 401, Siddhi Vinayak</li> <li>Towers, Near Kataria Arcade, B/H DCP Office, S. G.</li> <li>Highway, Makarba, Ahmedabad -380051 Gujarat</li> </ul> |
|-----------------------|------------------------------------------------------------|------------------------|----------------------------------------------------------------------------------------------------|--------|-----------------------|--------|----------------------------------------------------------------------------------------------------|
| Upload                | d Document (Pola                                           | aris Green Energ       | у)                                                                                                    |        |                       |        | Sack to Dashboard                                                                                                    |
| View General Details  | (Note :- You ca                                            | an upload only pdf ext | ensions files)                                                                                                    |        |                       |        |                                                                                                    |
| View Form / Annexure  | Information I                                              | File Browse            | No file selected.                                                                                                    |        | Annexure Y            | Browse | No file selected.                                                                                                    |
| So View Static Detail | Annexure I(a                                               | ) Browse               | No file selected.                                                                                                    |        | Annexure I(b)         | Browse | No file selected.                                                                                                    |
| Download Document     | Annexure I(c)                                              | ) Browse               | No file selected.                                                                                                    |        | CEI Approval          | Browse | No file selected.                                                                                                    |
| Lipland Document      | CEA Registra                                               | ition Browse           | No file selected.                                                                                                    |        | Meter Approval Letter | Browse | No file selected.                                                                                                    |
| Upload Document       | BG Copy                                                    | Browse                 | No file selected.                                                                                                    |        | Other 1               | Browse | No file selected.                                                                                                    |
| View Document         | Other 2                                                    | Browse                 | No file selected.                                                                                                    |        | Other 3               | Browse | No file selected.                                                                                                    |
|                       | Comment / Re                                               | Comments               |                                                                                                    | Submit |                       |        |                                                                                                    |

Click Upload documents link. Show

### **MODIFICATION REGISTRATION SCREEN**

| Unique<br>Reg Da | ID : GJ/SLDC/QCAR1/UEC/001/18072022           | Registrati     Contact F | on For : <b>Wind-Solar</b><br>Person : <b>Vrujlal Jagani, A</b> | Email IC      | ) : jagani@unilinko<br>No : 9898271175, 9 | unilinkgroup.in (<br>1<br>1 | Reg. Address : A - 401, Siddhi Vinayak<br>Towers, Near Kataria Arcade, B/H DCP Office,<br>Highway, Makarba, Ahmedabad -380051 Guja |                    |                 |                       |
|------------------|-----------------------------------------------|--------------------------|-----------------------------------------------------------------|---------------|-------------------------------------------|-----------------------------|----------------------------------------------------------------------------------------------------|--------------------|-----------------|-----------------------|
| dific            | ation Registration                            |                          |                                                                 |               |                                           |                             |                                                                                                    |                    |                 | ✤ Back to Dashboa     |
| No.              | RE Pooling Station                            | Generation Type          | Ins. Capacity (AC / DC)                                         | GETCO SS Name | Voltage level                             | Payment Status              | BG Status                                                                                                    | Application Status | Document Status | Action                |
| 1                | Amtech Technocast (Morvada) Lead<br>Generator | Solar                    | 3.300/3.976                                                     | Morvada       | 11CkV                                     | Approved                    | Approval<br>Pending                                                                                                    | Approved           | ā               | Process<br>Applicaion |
| 2                | Bhavani Cotspin LLP (Ramgadh)                 | Solar                    | 2.305/2.990                                                     | Ramgadh       | 11CkV                                     | Approved                    | Approved                                                                                                    | Approved           | ÷.              | Process<br>Applicaion |

**Click MODIFICATION REGISTRATION BUTTON**. Show Applications and click process Application link to process the application same from <a href="mailto:slide-13/slide-14/slide-15/slide-16/slide-17">slide-16/slide-17</a> <a href="mailto:slide-14/slide-15/slide-16/slide-17">slide-16/slide-17</a>

## **CHANGE OVER SCREEN**

| Unique ID : GJ/SLDC/QCAR1/UEC/00 Reg Date : 07/02/2022                     | 01/18072022 Registration For : Wind-Solar Contact Person : Vrujial Jagani, Ankur | Jagani Contact No : 9898271175, 9510214475 | Reg. Address : A - 401, Siddhi Vinayak Towers, Near Kataria Arcade, B/H DCP Office, S. G. Highway, Makarba, Ahmedabad -380051 Gujarat |
|----------------------------------------------------------------------------|----------------------------------------------------------------------------------|--------------------------------------------|----------------------------------------------------------------------------------------------------|
| Change Over                                                                |                                                                                  |                                            | K Back to Dashboard                                                                                                    |
| Step 1 :<br>Select RE Pooling Station(PS) Name *<br>Notice for Changeover  | Gujarat Narmada Valley Fertilizers & Chemicals Ltd. V<br>Click Here Download     |                                            |                                                                                                    |
| Step 2 :<br>Upload Changeover Notice (PDF<br>Format Only)<br>Submit Notice | Changeover Browse No file selected.                                              |                                            |                                                                                                    |

**Click CHANGE OVER BUTTON**.

### **CHANGE OVER NOTICE PENDING SCREEN**

|        | Unique ID : GJ/SLDC/QCAR1/UEC/001/1807     Reg Date : 07/02/2022 | Image: Segistration For : Wind-Solar         Image: Segistration For : Wind-Solar         Image: Segistration For : W | igani 🕒 Email ID : ja | gani@unilinkgroup.in, ankur@unilinkgroup.in<br>898271175, 9510214475 | Reg. Address : A - 401, Siddhi Vinayak<br>Towers, Near Kataria Arcade, B/H DCP Office, S. G.<br>Highway, Makarba, Ahmedabad -380051 Gujarat |        |
|--------|------------------------------------------------------------------|----------------------------------------------------------------------------------------------------|-----------------------|----------------------------------------------------------------------|----------------------------------------------------------------------------------------------------|--------|
|        | Renewal in Process List                                          |                                                                                                    |                       |                                                                      | ◆ Back to Dashboard                                                                                                    |        |
| Sr No. | Old QCA Name RE                                                  | E Pooling Station Appli                                                                                                    | ication Date          | Change Over Notice                                                   | Notice Status                                                                                                    | Action |

**Click CHANGE OVER PENDING NOTICE BUTTON.** 

### **CHANGE OVER APPICATION PENDING SCREEN**

|     | Onique ID : GJ/SLDC/QCAR1/UEC/001/18072022     Reg Date : 07/02/2022 |                    |                        | r : Wind-Solar<br>n : Vrujlal Jagani, Ankur Jagani | Email ID :    | jagani@unilinkgroup.in, anku<br>: 9898271175, 9510214475 | r@unilinkgroup.in |                    |                 |        |  |  |
|-----|----------------------------------------------------------------------|--------------------|------------------------|----------------------------------------------------|---------------|----------------------------------------------------------|-------------------|--------------------|-----------------|--------|--|--|
|     | Renewa                                                               | al in Process List |                        |                                                    |               |                                                          |                   | Sack to            | o Dashboard     |        |  |  |
| No. | RE Pooling Station                                                   | Generation Type Ir | ns. Capacity (AC / DC) | GETCO SS Name                                      | Voltage level | Payment Status                                           | BG Status         | Application Status | Document Status | Action |  |  |

**Click CHANGE OVER APPICATION PENDING BUTTON.**